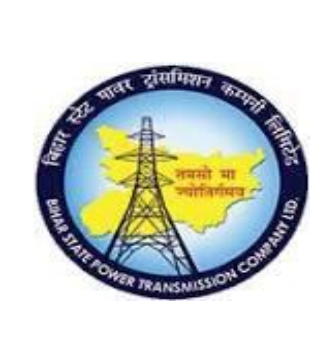

**User Manual Document** 

## Process Name - HCM\_TIME MANAGEMENT HUMAN CAPITAL MANAGEMENT

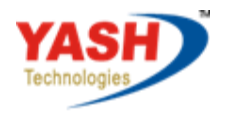

Americas | EU | ASIA | AUS

## **Table of Contents**

| 1.    | Infotype 0007- Planned Working Time | 1  |
|-------|-------------------------------------|----|
| Wor   | k Schedule Rule:                    | 1  |
| Pers  | onnel work schedule                 | 5  |
| 2.    | Generating Quota                    | 8  |
| 3.    | Employee Absence recording          | 13 |
| CL L  | eave apply                          | 15 |
| PL le | eave Apply                          | 17 |
| Sick  | Leave Half Pay                      | 19 |
| 4.    | Generating Quota                    | 22 |
| 5.    | Quota Overview (PT50)               | 26 |

# 1. Infotype 0007- Planned Working Time

Infotype 0007 is used to define when and where an employee works within your enterprise on a daily basis. By assigning a work schedule rule in the Planned working time infotype (0007), you ensure that the system can determine the employee's personal planned working time

## Work Schedule Rule:

The work schedule rule determines which period work schedule is used to set up the work schedule and the day of the period as of which it applies. Work Schedule Rule changes form personnel area to personnel area. Working schedule belonging to the particular employee can be seen here.

## Access Transaction:

Transaction Code: PA30

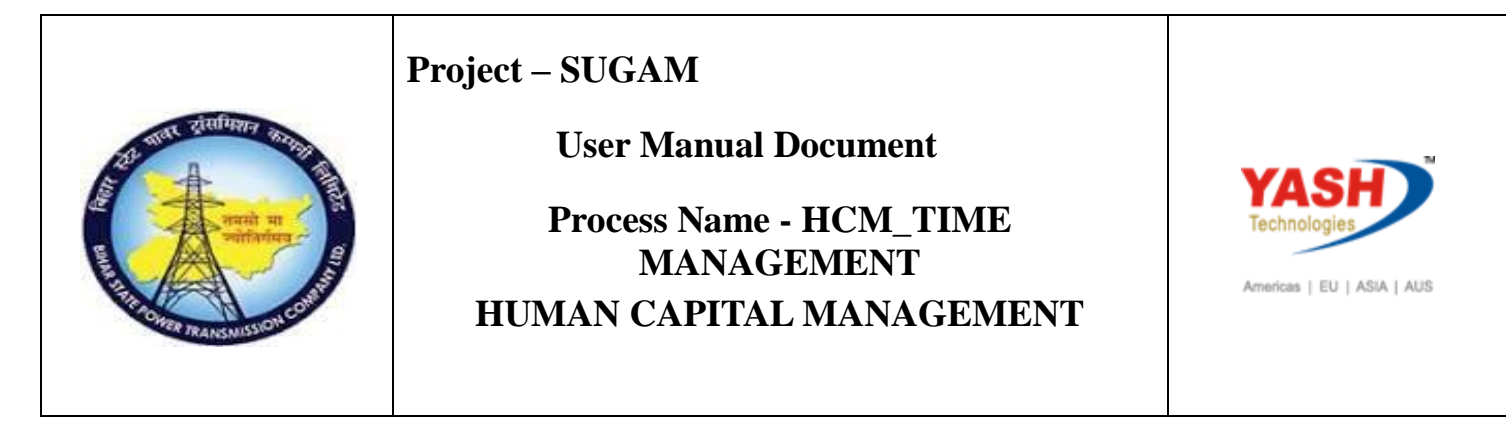

### **Procedure:**

To maintain the work schedule of the employee enter the transaction code pa30. Press Enter.

This Infotype is used for Maintaining Employees Planned working Schedule / Time

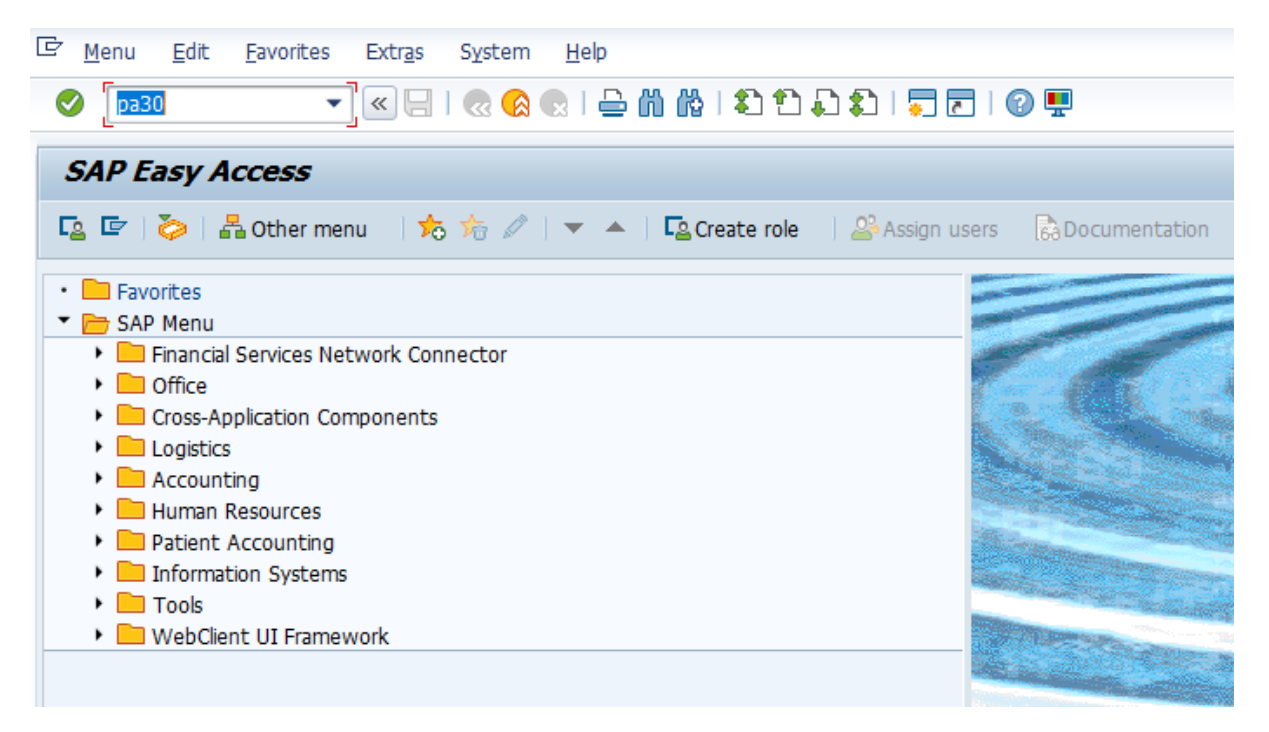

Enter the Employee Code for whom work schedule has to be created.

- Enter Infotype 0007
- Click on create / Change icon 🦉.

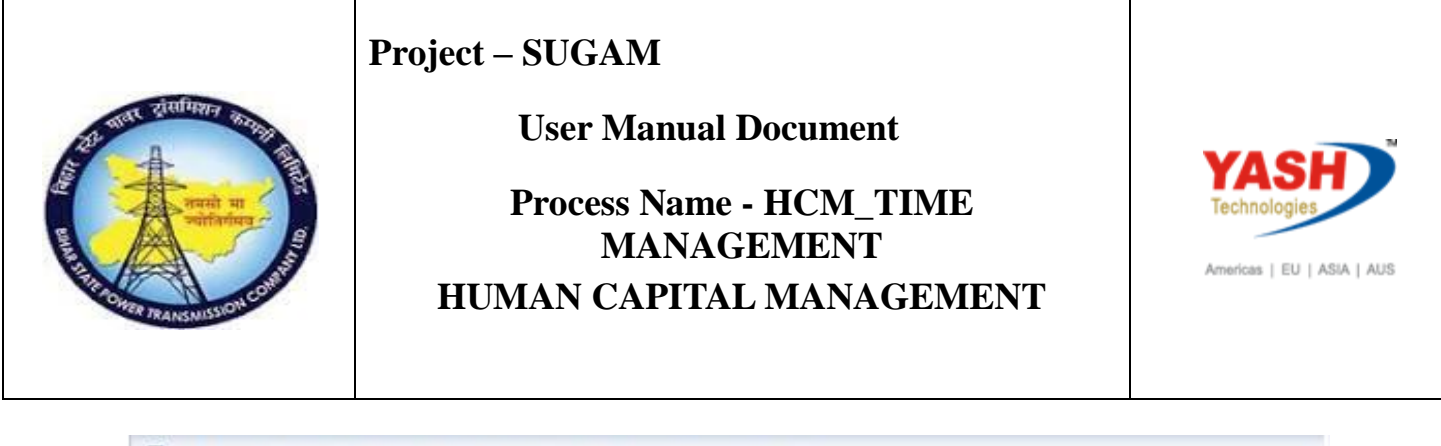

| Maintain HK Master i | Vata                                                                                                    |                                                                                                    |   |                                                                                                    |                                                                             |  |  |
|----------------------|----------------------------------------------------------------------------------------------------|----------------------------------------------------------------------------------------------------|---|----------------------------------------------------------------------------------------------------|-----------------------------------------------------------------------------|--|--|
|                      | Personnel no.                                                                                                    | 1000058                                                                                                    |   |                                                                                                    |                                                                             |  |  |
| ind by               | Name<br>Personnel ar<br>Subarea                                                                                                    | Dharma Teia<br>1006 EE group<br>2037 EE subgr                                                                              |   |                                                                                                    | R<br>9 31                                                                   |  |  |
|                      | Personal<br>Infotype<br>Actions<br>Organizati<br>Personal o<br>Addresses<br>Bank Deta<br>Personal I<br>Communk<br>Family Me<br>Monitoring<br>Direct select<br>Infotype | data Time Manager<br>Text<br>ional assignment<br>data<br>s<br>als<br>Ds<br>cation<br>mber/Dependents<br>g of Tasks<br>tion | S | Period<br>Period<br>From<br>Today<br>All<br>From curr.date<br>To Current Date<br>Current Period<br>Choose | To<br>Curr.week<br>Current month<br>Last week<br>Last month<br>Current Year |  |  |

- Select the work schedule of the employee GSS1
- For all Employees the Time management status should be 9 Time Evaluation of planed time.

After selection of the Work schedule rule, press ENTER. After pressing enter button system will show all the Working Time related data on the screen.

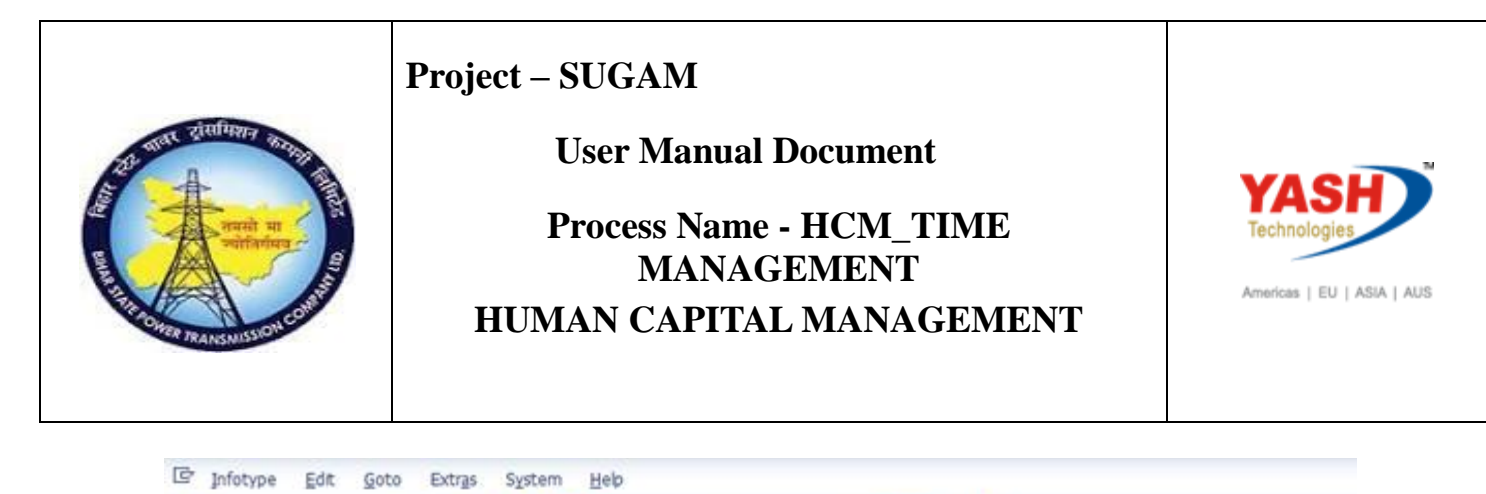

| Create Planned Working Ti                                                                 | ime            |            |                                      |          |                  |                      |  |  |  |
|-------------------------------------------------------------------------------------------|----------------|------------|--------------------------------------|----------|------------------|----------------------|--|--|--|
| 👌 🕃 🧟 🏢 Work schedule                                                                     |                |            |                                      |          |                  |                      |  |  |  |
| () () () () () () () () () () () () () (                                                  | Pers.No.       | 1000058    |                                      | Name     | Dharma           | Teja                 |  |  |  |
| Find by                                                                                   | Pers.area      | 1006 Path  | a Circle                             | Cost Ctr | 1820412          | "132/33 KV GSS, Lakh |  |  |  |
| • 🗛 Person                                                                                | EE subgrp      | 31 ASS     | ISTANT ENGINEER                      | WS rule  | GEN 3            | Circle General Shift |  |  |  |
| Golective search help     Golective search help     Golective search     Golective search | Start          | 01.11.201  | 19 To 31.12                          | 2.9999   |                  |                      |  |  |  |
| uu riee search                                                                            | Work sched     | ule rule   |                                      |          |                  |                      |  |  |  |
|                                                                                           | Work sched     | ule rule   | GSSI                                 |          |                  |                      |  |  |  |
|                                                                                           | Time Mgmt      | status     | 9 - Time evaluation of planned times |          |                  |                      |  |  |  |
|                                                                                           | Part-time      | employee   |                                      |          |                  |                      |  |  |  |
|                                                                                           | Working tim    | e          |                                      |          |                  |                      |  |  |  |
|                                                                                           | Employment     | t percent  | 100.00                               | Dyr      | . daily work sch | edule                |  |  |  |
|                                                                                           | Daily workin   | g hours    |                                      | Min.     |                  | Max.                 |  |  |  |
|                                                                                           | Weekly wor     | king hours | 0.00                                 | Min.     |                  | Max.                 |  |  |  |
|                                                                                           | Monthly wo     | rking hrs  | 0.00                                 | Min.     |                  | Max.                 |  |  |  |
|                                                                                           | Annual work    | ing hours  | 0.00                                 | Min.     |                  | Max.                 |  |  |  |
|                                                                                           | Children Haven | any mount  |                                      |          |                  | C/ C/ C/ C/          |  |  |  |

After selection of the Work schedule rule, press ENTER. After pressing enter button system will show all the Working Time related data on the screen.

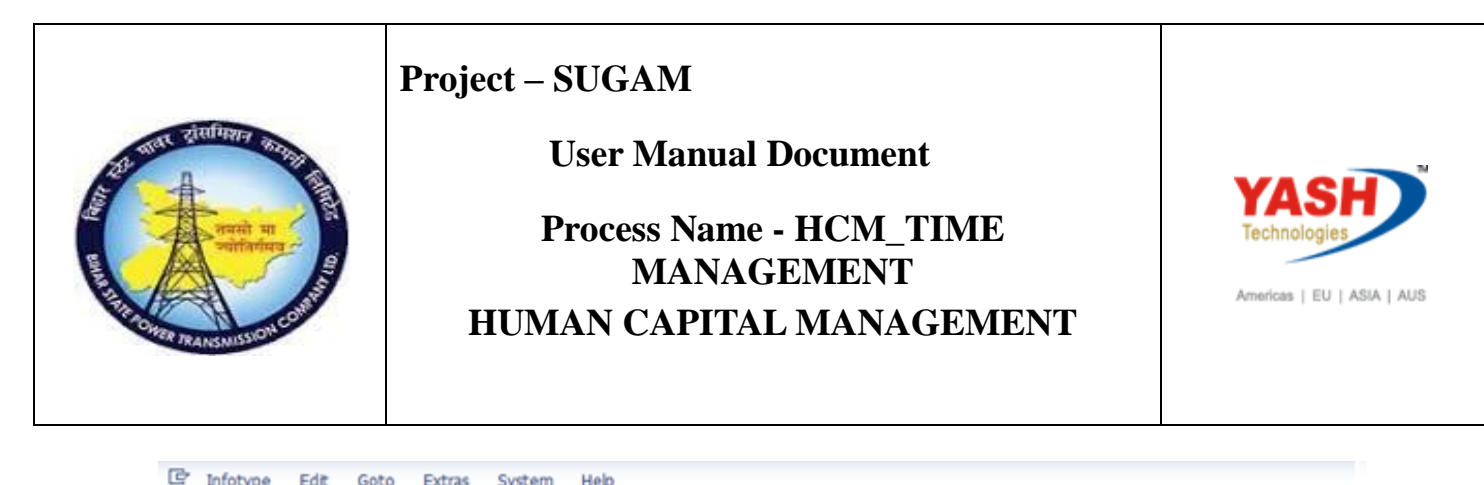

| 📀   🚽 💌 🤜 🖉                                | 3 😪 😪   🗁 🖞 👘   🎝 🎝 🎝 🎝   🛜 🔽   🎯 🐺                               |
|--------------------------------------------|-------------------------------------------------------------------|
| Change Planned Working Tin                 | ne                                                                |
| 💫 🕞 🧟 🔟 Work schedule                      |                                                                   |
| @ \$\ <b>\$ \$ \$</b>                      | Pers.No. 1000058 Name Dharma Teja                                 |
| Find by                                    | Pers.area 1006 Patna Circle                                       |
| <ul> <li>Age Person</li> </ul>             | EE subgrp 31 ASSISTANT ENGINEER WS rule GEN3 Circle General Shift |
| M Collective search help     M Search Term | Start 01.07.2018 To 31.12.9999 Chg. 04.03.2019 YASH_HCM3          |
| <ul> <li>M Free search</li> </ul>          |                                                                   |
|                                            | Work schedule rule                                                |
|                                            | Work schedule rule GEN3 Circle General Shift                      |
|                                            | Time Mgmt status 9 - Time evaluation of planned times             |
|                                            | Part-time employee                                                |
|                                            | Working time                                                      |
|                                            | Employment percent 100.00                                         |
|                                            | Daily working hours 8.00                                          |
|                                            | Weekly working hours 48.00                                        |
|                                            | Monthly working hrs 200.00                                        |
|                                            | Annual working hours 0.00                                         |
|                                            | Weekly workdays 6.00                                              |
|                                            |                                                                   |

## Personnel work schedule

Working schedule belonging to the particular employee can be seen here. To view the work schedule of a particular employee, go to PA63

#### Access Transaction:

Transaction code: PT63

### **Procedure:**

The personal work schedule for a respective employee can be view the details. To see the work schedule of the employee, enter the transaction code PA63 and press enter.

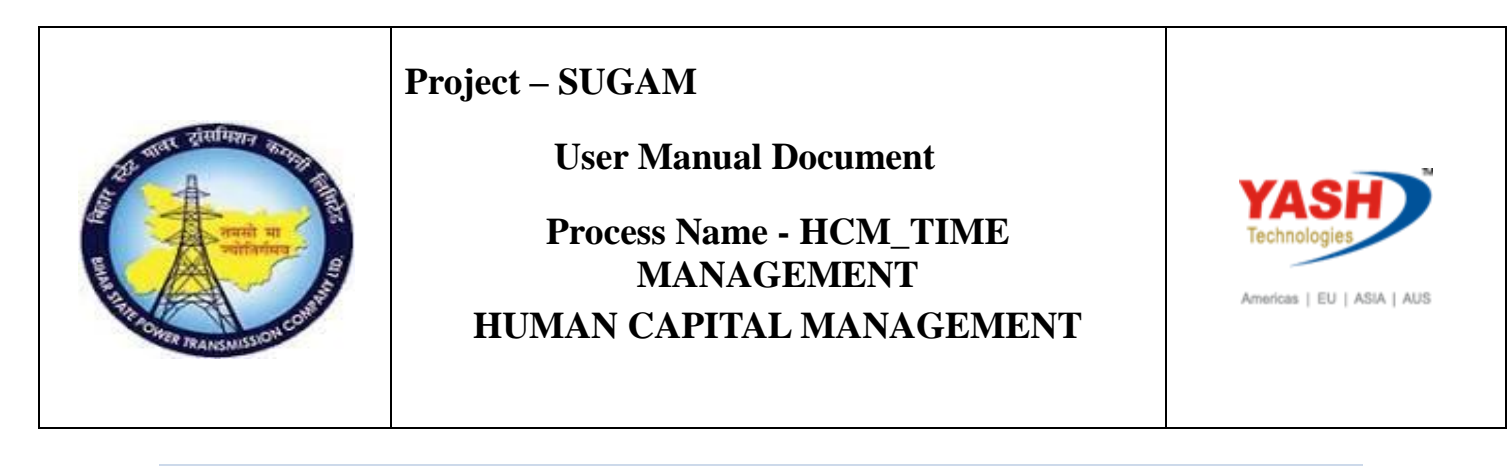

| ¢ | <u>M</u> enu <u>E</u> dit <u>F</u> avorites Extr <u>a</u> s S <u>v</u> stem <u>H</u> elp |                                                                                                    |
|---|------------------------------------------------------------------------------------------|----------------------------------------------------------------------------------------------------|
|   | 2 [====                                                                                  | ]   🕜 🖳                                                                                                    |
|   | SAP Easy Access                                                                          |                                                                                                    |
| C | 💁 🖙   🏷   晶 Other menu 🔄 🏂 🎋 🖉   🔻 🔺   🔩 Create role 🛛   😂 Assign us                     | sers 60 Documentation                                                                                                    |
| • | Favorites                                                                                |                                                                                                    |
| • | 🗁 SAP Menu                                                                               |                                                                                                    |
|   | 🕨 🧰 Financial Services Network Connector                                                 | 591                                                                                                    |
|   | 🕨 🧰 Office                                                                               | A CONTRACTOR OF A CONTRACTOR OF A CONTRACTOR OF A CONTRACTOR OF A CONTRACTOR OF A CONTRACTOR OF A CONTRACTOR OF                                                                                                    |
|   | Cross-Application Components                                                             | CORDER STATES OF STATES                                                                                                    |
|   |                                                                                          | A CONTRACTOR OF A CONTRACT                                                                                                    |
|   |                                                                                          | A CONTRACTOR OF A CONTRACTOR OF A CONTRACTOR OF A CONTRACTOR OF A CONTRACTOR OF A CONTRACTOR OF A CONTRACTOR OF                                                                                                    |
|   | <ul> <li>Accounting</li> <li>Bulkerse Descusses</li> </ul>                               | and the second second se                                                                                                    |
|   | Human Resources                                                                          |                                                                                                    |
|   | Patient Accounting                                                                       | and the House of the second second second second second second second second second second second second second                                                                                                    |
|   | Information Systems                                                                      | State of the second second second second second second second second second second second second second second                                                                                                    |
|   | 🕨 🧰 Tools                                                                                | and the second second sec |
|   | 🕨 🚞 WebClient UI Framework                                                               |                                                                                                    |
|   |                                                                                          |                                                                                                    |
|   |                                                                                          |                                                                                                    |

Then the following screen will come. Daily work schedule display based on selection period.

- In period tab choose the period for which the work schedule is to be viewed
- Enter personnel Number or choose from further selections option
- Click on execute icon

We can see the personal work schedule of the employee.

| Project – SUGAM                                 |                            |
|-------------------------------------------------|----------------------------|
| User Manual Document<br>Process Name - HCM_TIME | YASH                       |
| MANAGEMENT<br>HUMAN CAPITAL MANAGEMENT          | Americas   EU   ASIA   AUS |

| <i>空</i> <u>P</u> rogram <u>E</u> dit <u>G</u> oto S <u>v</u> stem <u>H</u> elp |
|---------------------------------------------------------------------------------|
| 📀 🔄 🔹 🐨 🔚 I 🗶 😥 I 🚔 🛗 🖄 I 🏝 🗅 💭 📰 🖓 🖳                                           |
| Personal Work Schedule                                                          |
|                                                                                 |
|                                                                                 |
| Further selections 😤 Search helps 🔄 Sort order                                  |
| Period                                                                          |
| O Today O Current month O Current year                                          |
| O Up to today O From today                                                      |
| Other period                                                                    |
| Period 01012019 To 31122019                                                     |
| Selection                                                                       |
| Personnel Number [p1000079]                                                     |
| Time recording administrator                                                    |
|                                                                                 |
|                                                                                 |
| Work schedule                                                                   |
| Read from cluster                                                               |
| Display periods                                                                 |
| Pens.and active                                                                 |
| O Inact., pens.and active                                                       |
| OLeft, inactive, pensioned and active                                           |
|                                                                                 |

The system takes you to Display Work Schedule screen as shown below: Selection period to view the work schedule. After execution the following screen will come.

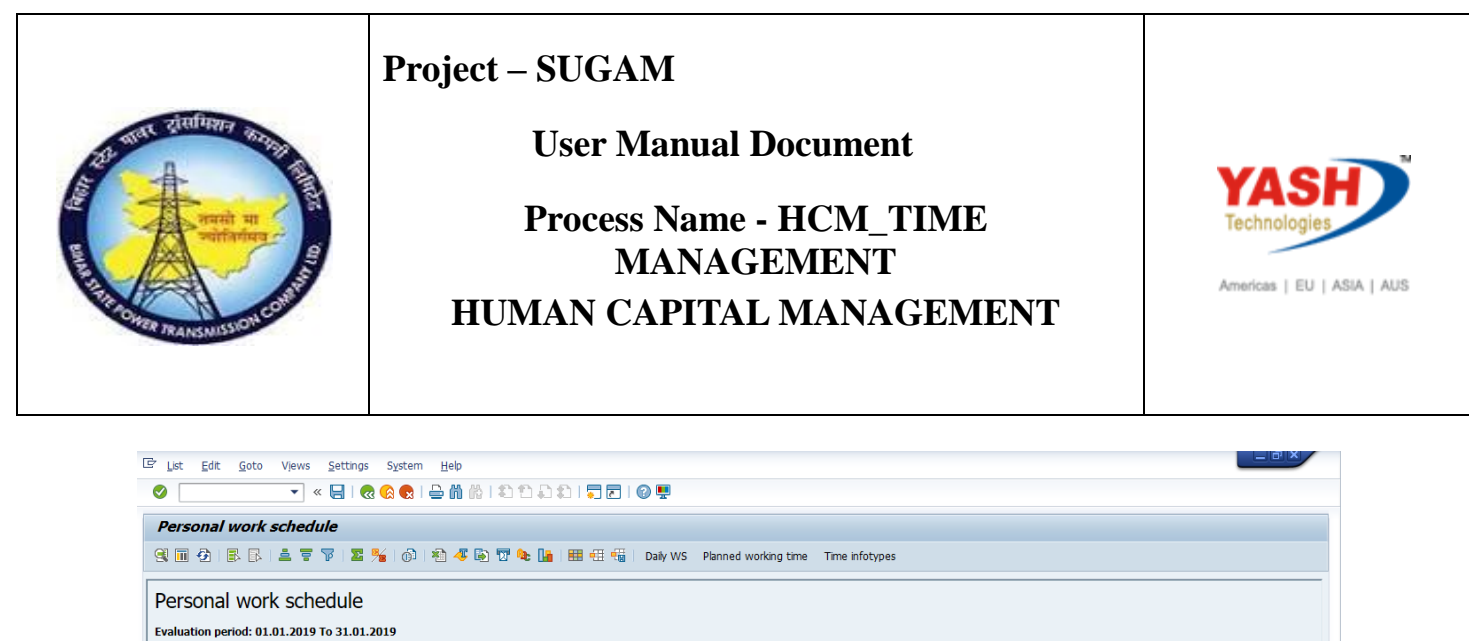

| B | Pers.No. | Name          | Date       | Day | DWS  | DV Daily WS text | Va | Text | Grp | Start | End   | PIHrs | HCI | DT | Day type text   | Personal WS | Description      | HCr | Text                    | Wk. time |   |
|---|----------|---------------|------------|-----|------|------------------|----|------|-----|-------|-------|-------|-----|----|-----------------|-------------|------------------|-----|-------------------------|----------|---|
|   | 01000000 | Test Employee | 01.01.2019 | TU  | GEN1 | Gen_10AM-6PM     |    |      | 01  | 10:00 | 18:00 | 8.00  |     |    | Work/paid       | GEN1        | HQ General Shift | B1  | BSPTCL HOLIDAY CALENDAR | 0        |   |
|   |          |               | 02.01.2019 | WE  | GEN1 | Gen_10AM-6PM     |    |      | 01  | 10:00 | 18:00 | 8.00  |     |    | Work/paid       | GEN1        | HQ General Shift | B1  | BSPTCL HOLIDAY CALENDAR | 0        |   |
|   |          |               | 03.01.2019 | TH  | GEN1 | Gen_10AM-6PM     |    |      | 01  | 10:00 | 18:00 | 8.00  |     |    | Work/paid       | GEN1        | HQ General Shift | B1  | BSPTCL HOLIDAY CALENDAR | 0        |   |
|   |          |               | 04.01.2019 | FR  | GEN1 | Gen_10AM-6PM     |    |      | 01  | 10:00 | 18:00 | 8.00  |     |    | Work/paid       | GEN1        | HQ General Shift | B1  | BSPTCL HOLIDAY CALENDAR | 0        |   |
|   |          |               | 05.01.2019 | SA  | GEN1 | Gen_10AM-6PM     |    |      | 01  | 10:00 | 18:00 | 8.00  |     |    | Work/paid       | GEN1        | HQ General Shift | B1  | BSPTCL HOLIDAY CALENDAR | 0        |   |
|   |          |               | 06.01.2019 | SU  | DOFF | DAY OFF          |    |      | 01  |       |       | 0.00  |     | 1  | Off/paid        | GEN1        | HQ General Shift | B1  | BSPTCL HOLIDAY CALENDAR | 0        |   |
|   |          |               | 07.01.2019 | мо  | GEN1 | Gen_10AM-6PM     |    |      | 01  | 10:00 | 18:00 | 8.00  |     |    | Work/paid       | GEN1        | HQ General Shift | B1  | BSPTCL HOLIDAY CALENDAR | 0        |   |
|   |          |               | 08.01.2019 | TU  | GEN1 | Gen_10AM-6PM     |    |      | 01  | 10:00 | 18:00 | 8.00  |     |    | Work/paid       | GEN1        | HQ General Shift | B1  | BSPTCL HOLIDAY CALENDAR | 0        |   |
|   |          |               | 09.01.2019 | WE  | GEN1 | Gen_10AM-6PM     |    |      | 01  | 10:00 | 18:00 | 8.00  |     |    | Work/paid       | GEN1        | HQ General Shift | B1  | BSPTCL HOLIDAY CALENDAR | 0        |   |
|   |          |               | 10.01.2019 | TH  | GEN1 | Gen_10AM-6PM     |    |      | 01  | 10:00 | 18:00 | 8.00  |     |    | Work/paid       | GEN1        | HQ General Shift | B1  | BSPTCL HOLIDAY CALENDAR | 0        |   |
|   |          |               | 11.01.2019 | FR  | GEN1 | Gen_10AM-6PM     |    |      | 01  | 10:00 | 18:00 | 8.00  |     |    | Work/paid       | GEN1        | HQ General Shift | B1  | BSPTCL HOLIDAY CALENDAR | 0        |   |
|   |          |               | 12.01.2019 | SA  | GEN1 | Gen_10AM-6PM     |    |      | 01  | 10:00 | 18:00 | 8.00  |     | 3  | Off/special day | GEN1        | HQ General Shift | B1  | BSPTCL HOLIDAY CALENDAR | 0        |   |
|   |          |               | 13.01.2019 | SU  | DOFF | DAY OFF          |    |      | 01  |       |       | 0.00  |     | 1  | Off/paid        | GEN1        | HQ General Shift | B1  | BSPTCL HOLIDAY CALENDAR | 0        |   |
|   |          |               | 14.01.2019 | мо  | GEN1 | Gen_10AM-6PM     |    |      | 01  | 10:00 | 18:00 | 8.00  |     |    | Work/paid       | GEN1        | HQ General Shift | B1  | BSPTCL HOLIDAY CALENDAR | 0        |   |
|   |          |               | 15.01.2019 | τu  | GEN1 | Gen_10AM-6PM     |    |      | 01  | 10:00 | 18:00 | 8.00  |     |    | Work/paid       | GEN1        | HQ General Shift | B1  | BSPTCL HOLIDAY CALENDAR | 0        |   |
|   |          |               | 16.01.2019 | WE  | GEN1 | Gen_10AM-6PM     |    |      | 01  | 10:00 | 18:00 | 8.00  |     |    | Work/paid       | GEN1        | HQ General Shift | B1  | BSPTCL HOLIDAY CALENDAR | 0        |   |
|   |          |               | 17.01.2019 | TH  | GEN1 | Gen_10AM-6PM     |    |      | 01  | 10:00 | 18:00 | 8.00  |     |    | Work/paid       | GEN1        | HQ General Shift | B1  | BSPTCL HOLIDAY CALENDAR | 0        |   |
|   |          |               | 18.01.2019 | FR  | GEN1 | Gen_10AM-6PM     |    |      | 01  | 10:00 | 18:00 | 8.00  |     |    | Work/paid       | GEN1        | HQ General Shift | B1  | BSPTCL HOLIDAY CALENDAR | 0        |   |
|   |          |               | 19.01.2019 | SA  | GEN1 | Gen_10AM-6PM     |    |      | 01  | 10:00 | 18:00 | 8.00  |     |    | Work/paid       | GEN1        | HQ General Shift | B1  | BSPTCL HOLIDAY CALENDAR | 0        |   |
|   |          |               | 20.01.2019 | SU  | DOFF | DAY OFF          |    |      | 01  |       |       | 0.00  |     | 1  | Off/paid        | GEN1        | HQ General Shift | B1  | BSPTCL HOLIDAY CALENDAR | 0        | 4 |
|   |          |               | 21 01 2019 | MO  | GEN1 | Gen 10AM-6PM     |    |      | 01  | 10.00 | 18.00 | 8.00  |     |    | Work/paid       | GEN1        | HO General Shift | R1  | RSPTCL HOLIDAY CALENDAR | 0        | • |

- The above screen shot gives all the details of the employees personal work schedule, the shift details, start time end time, the holiday calendar attached to the personnel area.
- Select employee and choose the Daily WS icon to see the daily work schedule, break schedule
- Select the employee and choose Planned working time Planned working time icon to see Infotype 0007.

## 2. Generating Quota

#### Access Transaction:

Transaction Code: PT60

#### **Procedure:**

Quota Generation: Transaction code PT60 and press enter

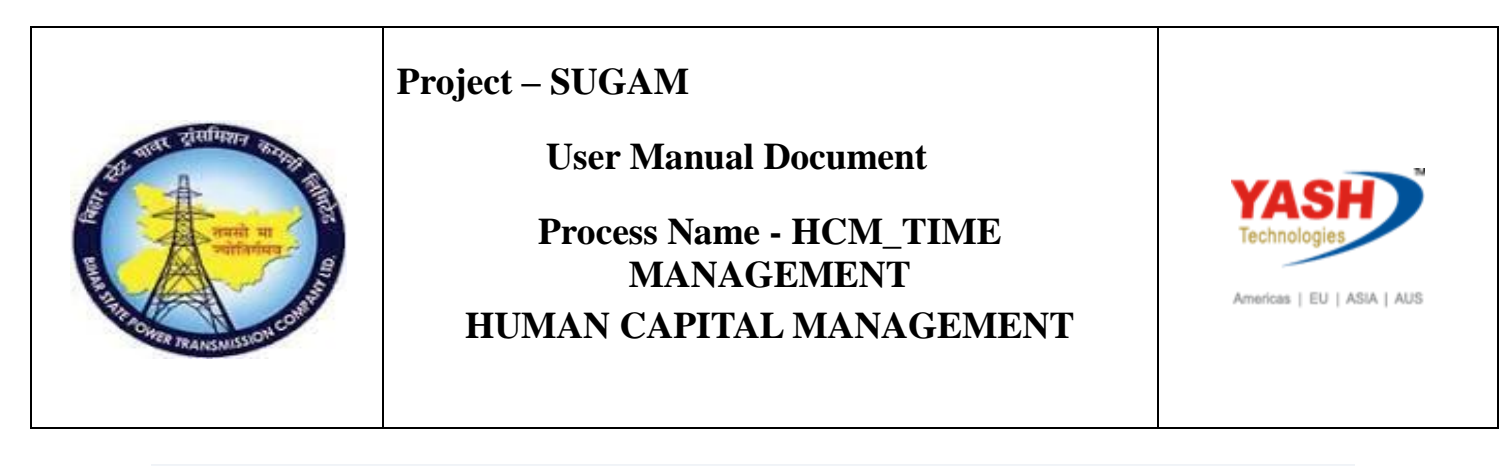

| L∽ <u>M</u> enu <u>E</u> dit <u>F</u> avorites Extr <u>a</u> s S <u>v</u> stem <u>H</u> elp                                                                                                    |                       |
|----------------------------------------------------------------------------------------------------|-----------------------|
| 💽 💽 🕄 🗘 🗘 🗘 💭 😓 🛛 😓 🖌 🔍 💽 🖉                                                                                                    | - 1 🕜 🖳               |
| SAP Easy Access                                                                                                    |                       |
| 😰 🔄 🏷   🚣 Other menu 🛛 📩 🎋 🥢   🔻 🔺   😰 Create role 🛛 🗳 Assign u                                                                                                    | isers 🔓 Documentation |
| <ul> <li>Favorites</li> <li>SAP Menu</li> <li>Financial Services Network Connector</li> <li>Office</li> <li>Cross-Application Components</li> <li>Logistics</li> <li>Accounting</li> <li>Human Resources</li> <li>Patient Accounting</li> <li>Information Systems</li> <li>Tools</li> <li>WebClient UI Framework</li> </ul> |                       |

- Enter personnel Number1000028, Evaluation schema ZM04.
- Enter Evaluation upto 31.12.2019.
- Click on display log.
- Click on execute icon.

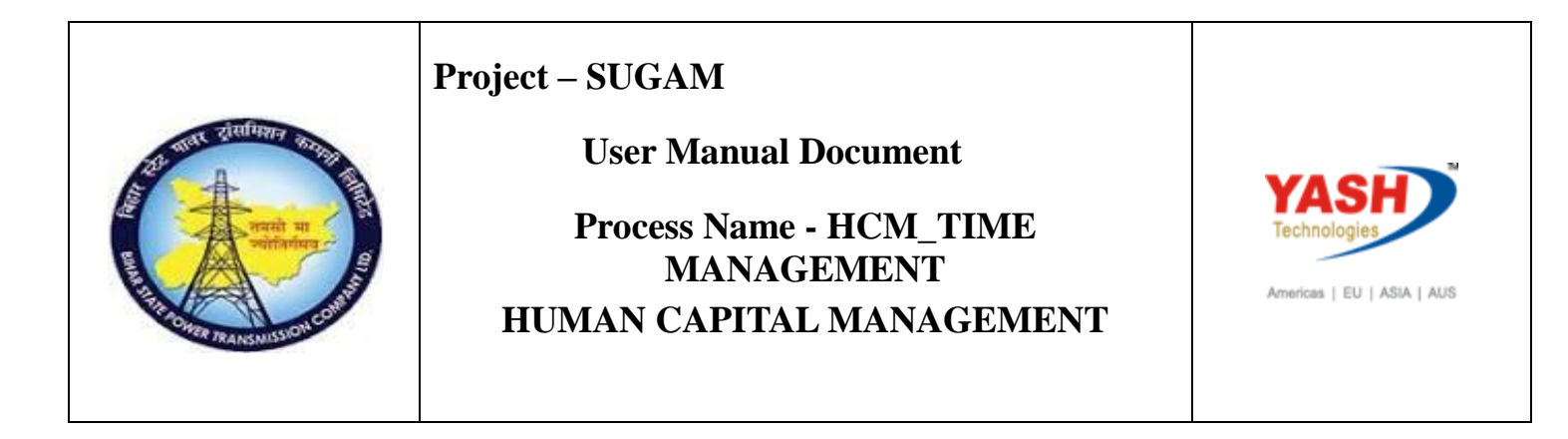

| m <u>H</u> elp                        | <u>P</u> rogram <u>E</u> dit <u>G</u> oto S <u>y</u> stem                                                                                                    |
|---------------------------------------|----------------------------------------------------------------------------------------------------|
| 9   3 🖓 😪   🖕 🖞 🐇   3 🏷 🗘 💭   5 🕞   8 | 🦻 🔹 🖌 🖌                                                                                                    |
| on                                    | HR TIME: Time Evaluation                                                                                                    |
|                                       | € 🗈 ا≣ (                                                                                                    |
| arch helps                            | Further selections 📑 Search                                                                                                    |
|                                       | Selection                                                                                                    |
| 01000058                              | Personnel Number                                                                                                    |
| ZM04                                  | Parameters for time evaluation<br>Evaluation schema                                                                                                    |
| SAP&TEDT                              | Time statement variant                                                                                                    |
|                                       | Layout for log                                                                                                    |
|                                       | Forced recalculation as of                                                                                                    |
| 31.12.2019                            | Evaluation up to                                                                                                    |
|                                       | Program options                                                                                                    |
|                                       | ☑ Display log                                                                                                    |
|                                       | 🗌 Test run (no update)                                                                                                    |
| -                                     | -                                                                                                    |
|                                       | Program options          Image: Construction option optio |

Click on executive.

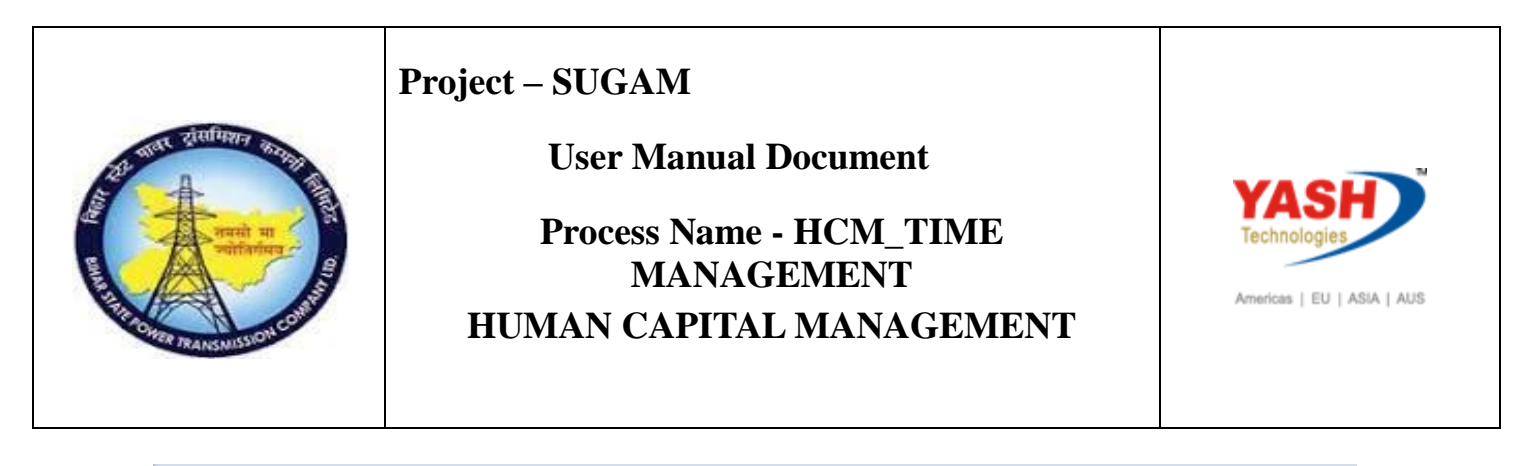

| 🖉 🚺 🖨   😒 😒   🖃 × 🔽                                                                                                    | 1 1 1 1 1 1 I I I I I I I I I I I I I I |
|----------------------------------------------------------------------------------------------------|-----------------------------------------|
| Display Log Tree                                                                                                    |                                         |
| 🧏 🛅 🚰 Row 🗧 Subtree 🛛 😫 🛗 📫 🏠 🚺                                                                                                    |                                         |
| Log: Time Evaluation<br>General data<br>E General data<br>Personnel numbers with errors<br>Personnel numbers ended early<br>Personnel Numbers Rejected<br>Messages<br>Statistics |                                         |
| Selected personnel numbers<br>Successful runs for<br>including with errors<br>Processing not completed for<br>Rejected<br>Total number of messages and error messages            | 1<br>1<br>0<br>0<br>0<br>0              |

Click on successful personal numbers. The below log will display.

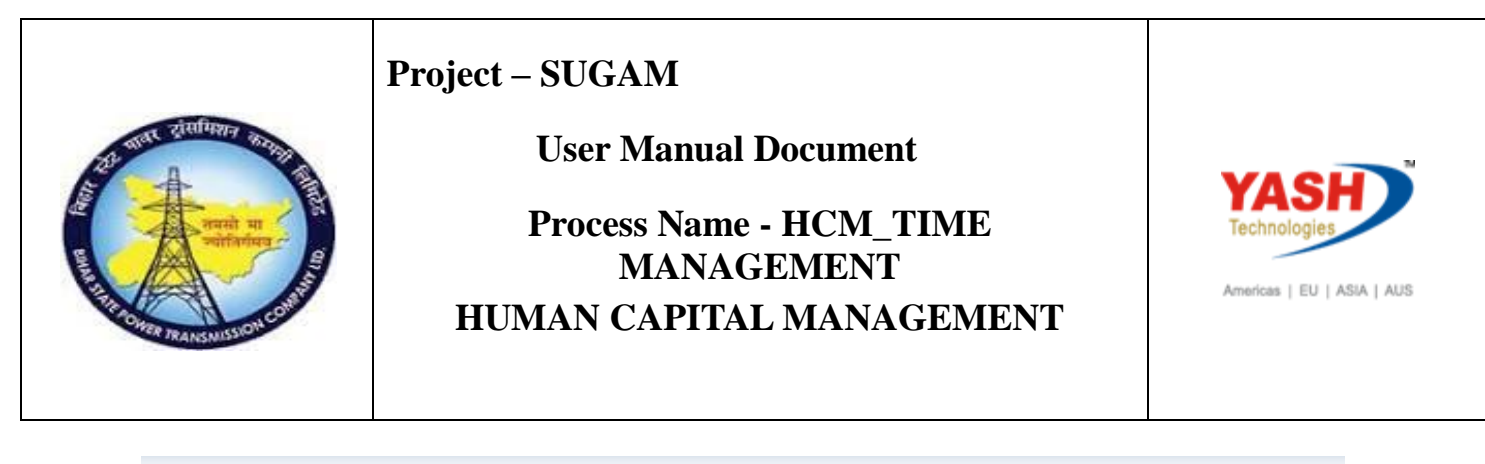

| ဲ Log Edit <u>G</u> oto View Se <u>t</u> tings S <u>y</u> stem <u>H</u> elp                                                                                                    |
|----------------------------------------------------------------------------------------------------|
| 🖉 🚺 🔽 🕄 🕄 😓 🖓 👘 🖧 😓 🖌 💭 💭 💭 🐨 🐨                                                                                                    |
| Display Log Tree                                                                                                    |
|                                                                                                    |
| 🔍 🛅 🛅 💭 Row 💭 Subtree 🔍 📰 💏 👘 🖆 🔝                                                                                                    |
| Initialization 08/2018         I1.08.2018 Saturday         I2.08.2018 Sunday         I3.08.2018 Monday         I3.08.2018 Tuesday         I5.08.2018 Wednesday         I1.08.2018 Friday         I1.08.2018 Saturday         I1.08.2018 Friday         I1.08.2018 Friday         I1.08.2018 Saturday         I1.08.2018 Friday         I2.08.2018 Monday         I2.08.2018 Sunday         I2.08.2018 Sunday         I2.08.2018 Sunday         I2.08.2018 Sunday         I2.08.2018 Tuesday         I2.08.2018 Tuesday         I2.08.2018 Tuesday         I2.08.2018 Sunday         I2.08.2018 Tuesday         I2.08.2018 Sunday         I2.2.08.2018 Sunday         I2.2.08.2018 Tuesday         I2.2.08.2018 Tuesday         I2.2.08.2018 Tuesday         I2.2.09.2018 Mednesday         I2.3.09.2018 Monday         I2.09.2018 Saturday         I2.09.2018 Sunday         I2.09.2018 Monday         I2.09.2018 Monday         I2.09.2018 Monday         I2.09.2018 Monday         I2.09.2018 Monday         I2.09.2018 Monday         I2.09.2018 Mednesday         < |

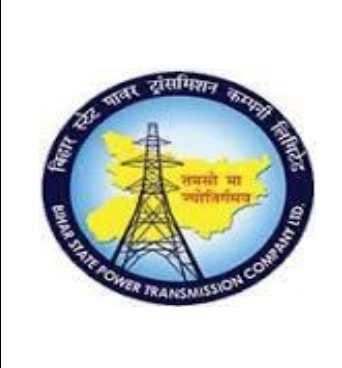

**User Manual Document** 

### Process Name - HCM\_TIME MANAGEMENT HUMAN CAPITAL MANAGEMENT

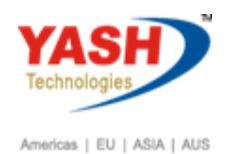

# 3. Employee Absence recording

Leave details to be updated in IT 2001 and Leave quota to be deducted from IT 2006.

### Access Transaction:

Transaction Code: PA30

### Procedure:

Enter Transaction code PA30 for employee absence recording and press enter.

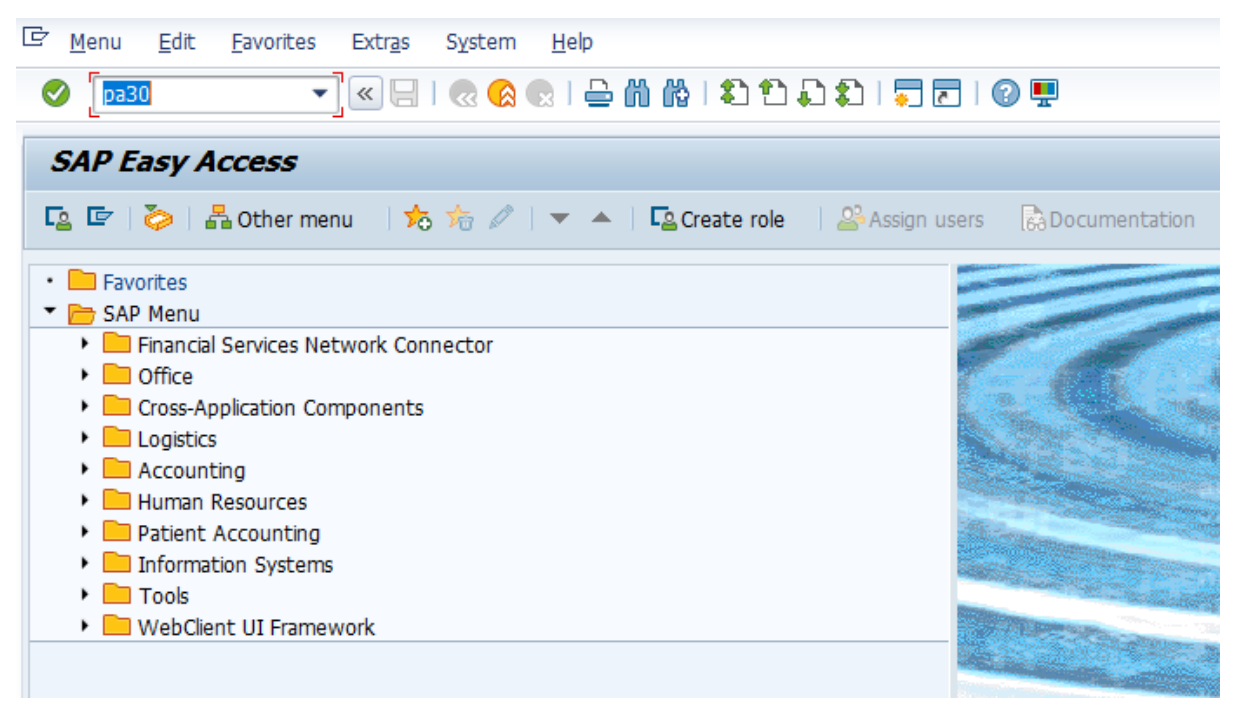

- Enter the employee code 1000058
- Select Infotype 2001- Absences.
- In the Period Tab page select Period button and enter from & to dates
- Select the subtype leave type i.e. 1001
- Click on Create 
   icon

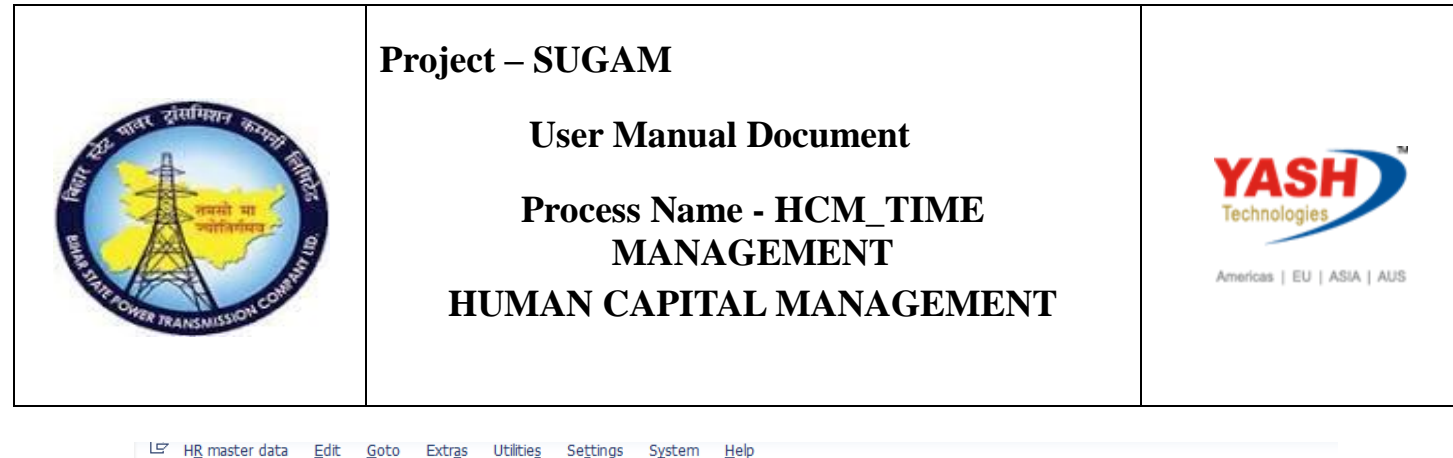

|                                         | 👷 ( 云 ) [ [ [ [ [ ] ] ] ] ] ] [ ] ] [ ] ] ] ]                  |        |
|-----------------------------------------|----------------------------------------------------------------|--------|
| Maintain HR Master Data                 |                                                                |        |
| 🗅 🖉 🛷 🗈 🕫 📅   🙇                         |                                                                |        |
|                                         | reappel no. 1000058                                            |        |
| Find by                                 |                                                                |        |
| ▼ 🖧 Person                              |                                                                |        |
| Collective search help     Search Term  |                                                                |        |
| • 🕅 Free search                         |                                                                |        |
| -                                       | Personal data Time Management Payroli                          |        |
|                                         | Infotyne Text                                                  |        |
|                                         | Actions   Period                                               |        |
|                                         | Organizational assignment From 06.08.2019 To 08.08.2019        |        |
|                                         | Personal data OToday OCurr.week                                |        |
|                                         | Addresses OAII Current month                                   |        |
|                                         | Personal IDs                                                   |        |
|                                         | Communication Ocurrent Period Ocurrent Year                    |        |
|                                         | Family Member/Dependents                                       |        |
|                                         | Monitoring of Tasks                                            |        |
|                                         |                                                                |        |
|                                         | Infeture Absences STU 1000 Dutherized LOD                      |        |
|                                         | Introppe Absences 519 1020 Plautionzed LOP                     |        |
|                                         |                                                                |        |
|                                         |                                                                |        |
| The Infotune Edit Goto Extras Si        | stem Heln                                                      |        |
|                                         |                                                                |        |
| • • • •                                 | 3 43 1 🚍 M 19 1 41 51 41 41 1 91 1 1 1 1 1 1 1 1 1 1 1 1 1 1   |        |
| Create Absences                         |                                                                |        |
| C C O D O D D D D D D D D D D D D D D D | la Arthity allocation Cost assignment External services        |        |
|                                         |                                                                | _      |
|                                         | Pers.No. 1000058 Name Dharma Teja                              |        |
| Find by                                 | Pers.area 1006 Patna Circle Cost Ctr 1820412 "132/33 KV GSS,   | , Lakh |
| Collective search help                  | EE subgrp 31 ASSISTANT ENGINEER WS rule GEN3 Circle General Sh | rt –   |
| • 🕅 Search Term                         | Start 00.00.2019 0 10 00.00.2019                               |        |
| free search                             | Absence                                                        |        |
|                                         | Absence type 1020 Unauthorized LOP                             |        |
| l                                       | Time - Prev.day                                                |        |
|                                         | Absence hours 21.00 V Full-day                                 |        |
|                                         | Absence days 3.00                                              |        |
|                                         | Calendar days 3.00                                             |        |
|                                         | Daural                                                         |        |
|                                         | Payrol hours 21.00                                             |        |
|                                         | Payroll days 3,00                                              |        |
|                                         | 10100.0012                                                     |        |
|                                         |                                                                |        |

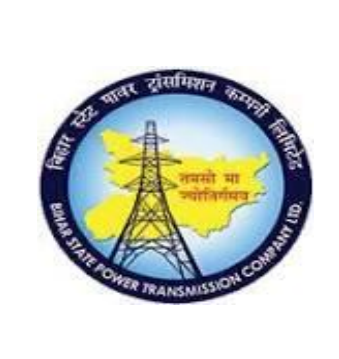

**User Manual Document** 

### Process Name - HCM\_TIME MANAGEMENT HUMAN CAPITAL MANAGEMENT

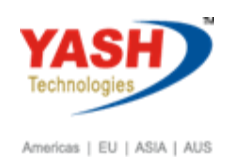

The status bar gives the message to save the leave and thus the leave is created.Leave details to be updated in IT 2001 and Leave quota to be deducted from IT 2006.

Save the entry.

**CL Leave apply** 

Access Transaction:

Transaction Code: PA30

### Procedure:

Enter Transaction code PA30 to apply casual leave and press enter.

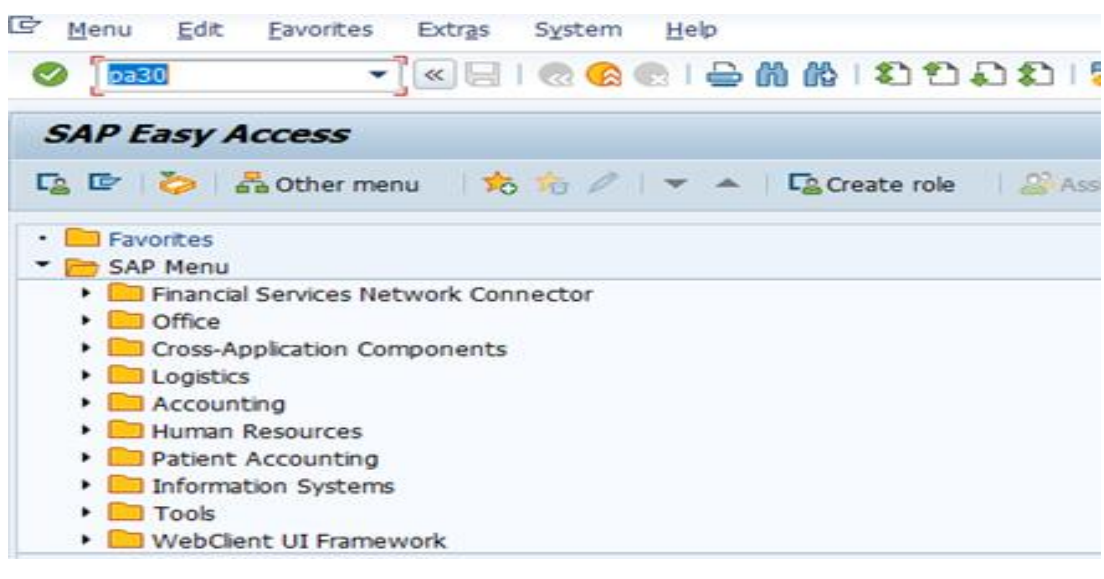

- Enter the employee code 1000058
- Select Infotype 2001- Absences.
- In the Period Tab page select Period button and enter from & to dates
- Select the subtype leave type i.e. 1001
- Click on Create 
   icon

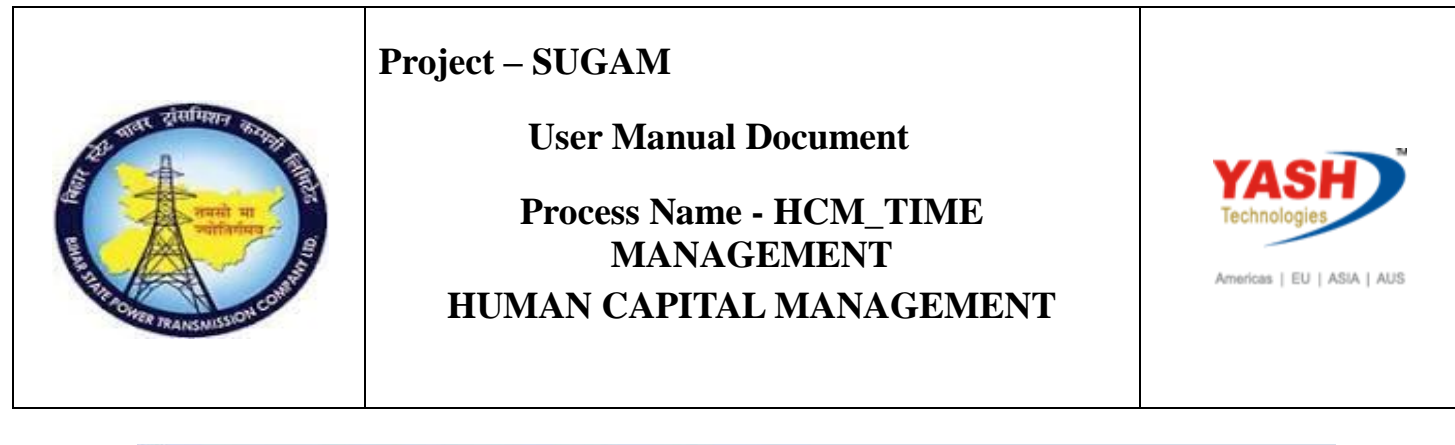

| / & D 🖉 🗃 🙎                            | Data                                                            |                                                                                                    |
|----------------------------------------|-----------------------------------------------------------------|----------------------------------------------------------------------------------------------------|
| \$ \$ \$ \$ \$  <b>\$</b>  \$          | Personnel no. 1000058                                           | 6                                                                                                    |
| nd by                                  | Name Dharma Teja                                                |                                                                                                    |
| Collective search help     Search Term | Personnel ar 1006<br>Subarea 2037                               | EE group R<br>EE subgrp 31                                                                                                    |
|                                        | Personal data Time Management Pay<br>Infotype Text S<br>Actions | Period<br>Period                                                                                                    |
|                                        | Organizational assignment                                       | From     01.01.2019     To     05.01.2019       Today     Curr.week       Al     Current month       From curr.date     Last week       To Current Date     Last month       Current Period     Current Year |

| 🖉 🔄 👻 🗧 🦿                                                | 8 😪 1 🗁      | 前的1200             | G 12   👼    | 209              |        |                      |
|----------------------------------------------------------|--------------|--------------------|-------------|------------------|--------|----------------------|
| Create Absences                                          |              |                    |             |                  |        |                      |
| 🔊 🕒 🧟 👘 🧰 Personal work schedu                           | ile Activity | allocation Cost as | signment i  | External service | 5 🐻    |                      |
| (++) ( <b>*</b> ) (*) (*) (*) (*) (*) (*) (*) (*) (*) (* | Pers.No.     | 1000058            |             | Name             | Dharma | Teja                 |
| Find by                                                  | Pers.area    | 1006 Patna Cir     | de          |                  |        |                      |
| - & Person                                               | EE subgrp    | 31 ASSISTA         | NT ENGINEER | WS rule          | GEN3   | Circle General Shift |
| Collective search help     M Search Term                 | Start        | 01.01.2019         | To 05.0     | 1.2019           |        |                      |
| • M Free search                                          | Absence typ  | pe                 | 1001 Ca     | sual Leave       |        |                      |
|                                                          | Time         |                    | - 1         |                  | ev.dav |                      |
|                                                          | Absence ho   | urs                | 35.00       |                  | il-day |                      |
|                                                          | Absence da   | vs                 | 5.00        | 1.000            |        |                      |
|                                                          | Calendar da  | vs                 | 5.00        |                  |        |                      |
|                                                          |              |                    |             |                  |        |                      |

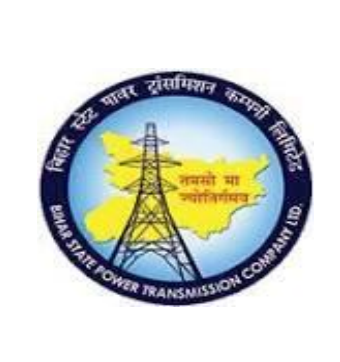

**User Manual Document** 

### Process Name - HCM\_TIME MANAGEMENT HUMAN CAPITAL MANAGEMENT

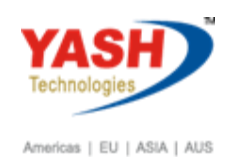

The status bar gives the message to save the leave and thus the leave is created.Leave details to be updated in IT 2001 and Leave quota to be deducted from IT 2006.

Save the entry.

## **PL leave Apply**

### Access Transaction:

Transaction Code: PA30

### Procedure:

To apply Employee PL leave enter the Transaction code: PA30 and press enter.

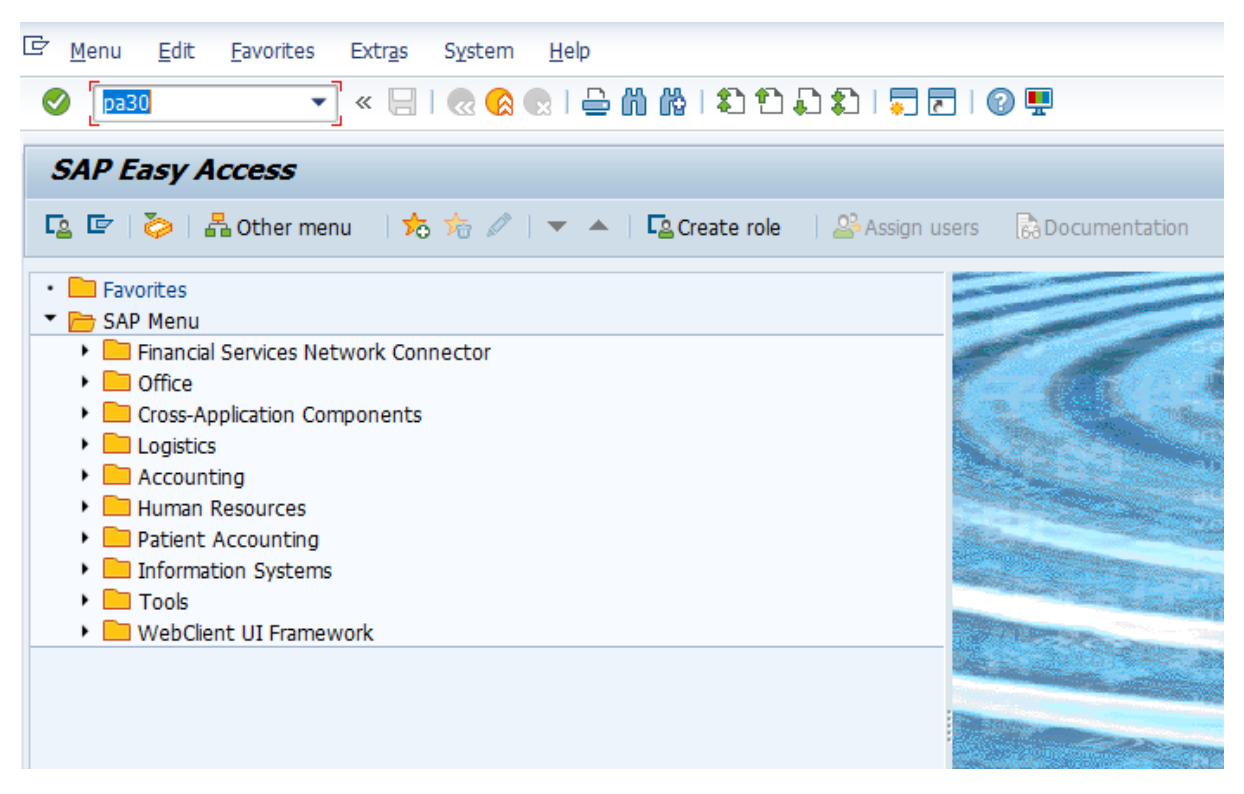

- Enter the employee code 1000058
- Select Infotype 2001- Absences.
- In the Period Tab page select Period button and enter from & to dates
- Select the subtype leave type i.e. 1002
- Click on Create 🗋 icon

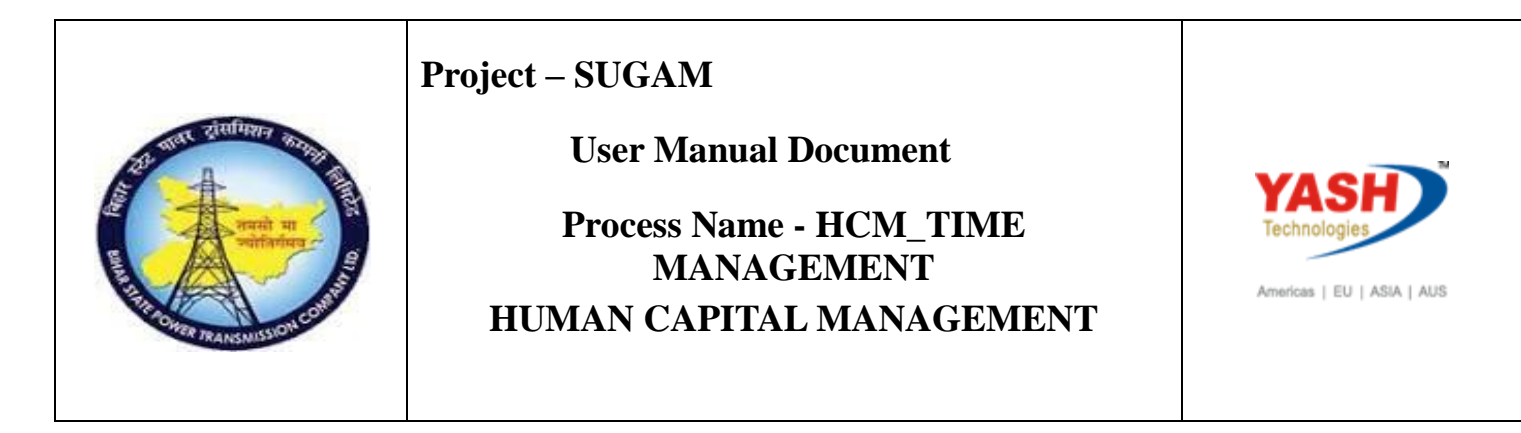

### Enter Personal no 1000058

| 💌 🖬 Maintain HR Master D                           | ata                                                                                                    |                                                                                                    |
|----------------------------------------------------|----------------------------------------------------------------------------------------------------|----------------------------------------------------------------------------------------------------|
| ind by<br>* A Person<br>• M Collective search help | Personnel no. 1000056<br>Name Dharma Teja<br>Personnel ar 1006<br>Subarea 2037                                                                  | EE group R<br>EE subara 31                                                                                                    |
| • 聞 Free search                                    | Personal data Trme Manage                                                                                                    | ment Payroll                                                                                                    |
|                                                    | Actions<br>Organizational assignment<br>Personal data<br>Addresses<br>Bank Details<br>Personal IDs<br>Communication<br>Family Member/Dependents | Period     From 03.03.2019 To 06.03.2019     Today Ourr.week     All Ourrent month     From curr.date Last week     To Current Date Last month     Current Period Ourrent Year     Choose |
|                                                    | Direct selection                                                                                                    | STy 1002 Privlege Leave                                                                                                    |

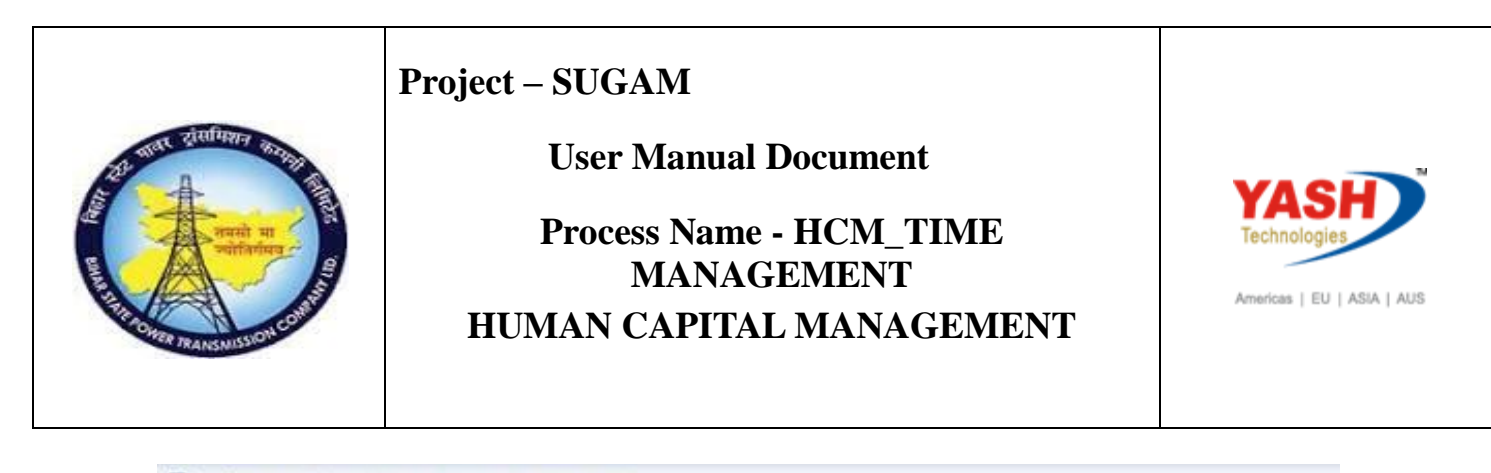

| Create Absences                          |                |           |            |         |     |                 |         |        |                    |
|------------------------------------------|----------------|-----------|------------|---------|-----|-----------------|---------|--------|--------------------|
|                                          | dula l'Annuine |           | Cartan     | danmant |     | and a second of |         |        |                    |
|                                          | dule Mconcy    | anocation | Cost as    | sgnment | -   | occernal s      | ervices |        |                    |
|                                          | Pers.No.       | 100       | 0058       |         |     | Name            |         | Dharma | Teja               |
| Find by                                  | Pers.area      | 1006      | Patna Circ | le      |     |                 |         |        |                    |
| ▼ 🔐 Person                               | EE subgrp      | 31        | ASSISTAN   | T ENGIN | EER | WS rul          | le      | GEN3   | Circle General Shi |
| Collective search help     M Search Term | Start          | 03.0      | 3.2019     | To      | 6.0 | 3,2019          |         |        | -                  |
| U Free search                            | Absence typ    | be        |            | 1002    | Pri | vilege Le       | ave     |        |                    |
|                                          | Time           |           |            |         | -   |                 | □ Pr    | ev.day |                    |
|                                          | Absence ho     | urs       |            | 21.0    | 00  |                 | 1 Fu    | I-day  |                    |
|                                          | Absence da     | γs        |            | 3.0     | 0   |                 |         |        |                    |
|                                          | Calendar da    | 15        |            | 4.0     | 00  |                 |         |        |                    |
|                                          | Quota used     |           |            | 4.0     | 0   | Days            |         |        |                    |
|                                          |                |           |            |         |     |                 |         |        |                    |

The status bar gives the message to save the leave and thus the leave is created. Leave details to be updated in IT 2001 and Leave quota to be deducted from IT 2006.

Save the entry.

## **Sick Leave Half Pay**

#### **Access Transaction:**

Transaction Code: PA30

### **Procedure:**

To apply Employee Sick Leave Half Pay leave enter the Transaction code: PA30 and press enter.

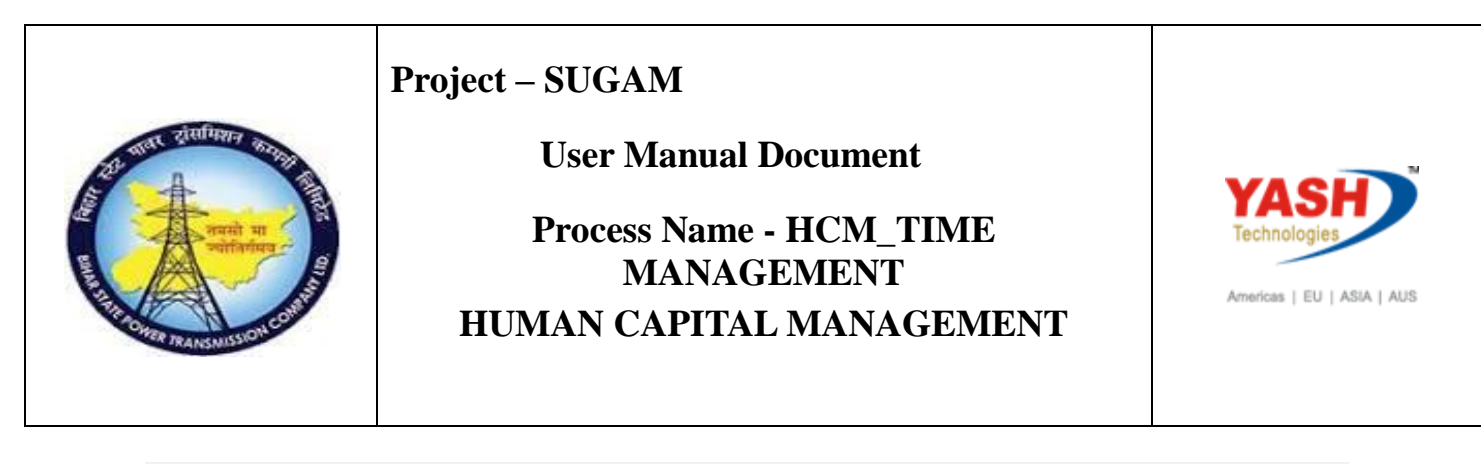

| ピ <u>M</u> enu <u>E</u> dit <u>F</u> avorites Extr <u>a</u> s S <u>y</u> stem <u>H</u> elp |                                                                                                    |
|--------------------------------------------------------------------------------------------|----------------------------------------------------------------------------------------------------|
| 📀 💿 pa30 🔹 🔍 😓 🛛 🕲 😓 🖓 🖓 🕹 🏝 🎝 💭 💭 🔽                                                       | ] 🕜 🖳                                                                                                    |
| SAP Easy Access                                                                            |                                                                                                    |
| 😰 🖙   🏷   晶 Other menu 🛛 🏷 🎋 🖉   🔻 🔺   💁 Create role 🛛 🗳 Assign us                         | sers 60 Documentation                                                                                                    |
| Favorites     SAP Menu                                                                     |                                                                                                    |
| Financial Services Network Connector     Gifice                                            |                                                                                                    |
| Cross-Application Components     Degistics                                                 |                                                                                                    |
| Accounting                                                                                 |                                                                                                    |
| <ul> <li>Patient Accounting</li> <li>Patient Accounting</li> </ul>                         |                                                                                                    |
| Information Systems     Tools                                                              | And the second second se |
| WebClient UI Framework                                                                     | States and states and                                                                                                    |
|                                                                                            |                                                                                                    |

- Enter the employee code 1000058
- Select Infotype 2001- Absences.
- In the Period Tab page select Period button and enter from & to dates
- Select the subtype leave type i.e. 1015.
  Click on Create icon

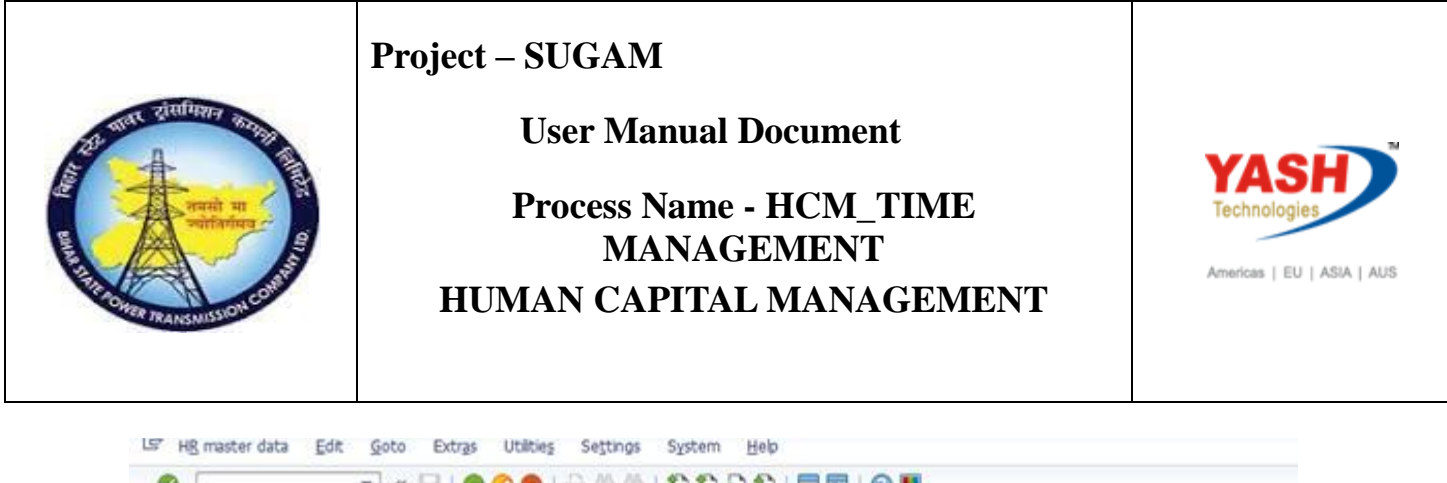

| Maintain HR Master D                                                                                                    | Pata                                                                                                    |
|----------------------------------------------------------------------------------------------------|----------------------------------------------------------------------------------------------------|
| 🗅 🖉 🕸 🛈 😼 📅 🤷                                                                                                    |                                                                                                    |
| 001223                                                                                                    |                                                                                                    |
| Find by                                                                                                    | Name Dharma Teia                                                                                                    |
| · & Person                                                                                                    | Personnel ar 1006 EE group R                                                                                                    |
| <ul> <li>M Collective search help</li> </ul>                                                                                                    | Subarea 2037 EE suborp 31                                                                                                    |
| Search Term                                                                                                    |                                                                                                    |
| In Free search                                                                                                    | Personal data Time Management Payrol                                                                                                    |
|                                                                                                    |                                                                                                    |
|                                                                                                    | Infotype Text S., Period                                                                                                    |
|                                                                                                    | Actions 🖋 🍝 💿 Period                                                                                                    |
|                                                                                                    | Organizational assignment                                                                                                    |
|                                                                                                    | Personal data V OCurr.week                                                                                                    |
|                                                                                                    | Addresses 🖌 🖓 🔿 All 🔿 Current month                                                                                                    |
|                                                                                                    | Bank Details                                                                                                    |
|                                                                                                    | Personal IDs 🛛 🖉 🔿 To Current Date 🔿 Last month                                                                                                    |
|                                                                                                    | Communication OCurrent Period OCurrent Year                                                                                                    |
|                                                                                                    | Family Member/Dependents                                                                                                    |
|                                                                                                    | Monitoring of Tasks                                                                                                    |
|                                                                                                    |                                                                                                    |
|                                                                                                    |                                                                                                    |
|                                                                                                    | Direct selection                                                                                                    |
|                                                                                                    | Direct selection Infotype Absences STy 1015 k Leave - Half pay                                                                                                    |
| ' Infotype <u>E</u> dit <u>G</u> oto Extr <u>a</u> s                                                                                                    | Direct selection       Infotype       Absences       Sty       System       Help       Image: Sty       Image: Sty       Image: Sty       System       Help       Image: Sty       Image: Sty                                                                                                    |
| ′ Infotype <u>E</u> dit <u>G</u> oto Extras<br>♥ ≪ 🛃<br>Create Absences                                                                                                    | Direct selection<br>Infotype Absences STy 1015 Dix Leave - Half pay<br>System Help                                                                                                    |
| <sup>7</sup> Infotype Edit <u>G</u> oto Extras<br><b>⊘</b>                                                                                                    | Direct selection Infotype Absences STy 1015 k Leave - Half pay System Help                                                                                                    |
| ' Infotype Edit Goto Extras<br>♥                                                                                                    | Direct selection Infotype Absences STy 1015 k Leave - Half pay System Help Redule Activity allocation Cost assignment External services S Pers.No. 1000058 Name Dharma Teja                                                                                                    |
| Infotype Edit Goto Extras<br>✓                                                                                                    | Direct selection Infotype Absences STy 1015 k Leave - Half pay System Help COMERCISE STY 1015 k Leave - Half pay Hedule Activity allocation Cost assignment External services Pers.No. 1000058 Pers.No. 1000058 Pers.area 1006 Patna Circle Cost Ctr 1820412 "132/33 KV GSS,                                                                                                    |
| Infotype Edit Goto Extras<br>(Create Absences<br>(Create Absences)<br>(Create Absences<br>(Create Absences)<br>(Create Absences)<br>(Create Absence | Direct selection         Infotype       Absences         System       Help         Image: System Help         Image: System Help                                                                                                    |
| Infotype Edit Goto Extras                                                                                                    | Direct selection Infotype Absences STy_1015 k Leave - Half pay System Help C C C C System Help Pers.No. 1000058 Pers.No. 1000058 Pers.No. 1000058 Pers.No. 1000058 Pers.area 1006 Patna Circle Cost Ctr 1820412 '132/33 KV GSS, EE subgrp 31 ASSISTANT ENGINEER WS rule GEN3 Circle General Shi Start 08.03.2019 To 08.03.2019                                                                                                    |
| Infotype       Edit       Goto       Extras         Image: Second Second                                                                                                    | Direct selection Infotype Absences STy_1015 k Leave - Half pay System Help C C C C C State Cost assignment External services Pers.No. 1000058 Pers.No. 1000058 Pers.No. 1000058 Pers.area 1006 Patna Circle Cost Ctr 1820412 '132/33 KV GSS, EE subgrp 31 ASSISTANT ENGINEER WS rule GEN3 Circle General Shi Start 08.03.2019 To 08.03.2019                                                                                                    |
| Infotype Edit Goto Extras<br>✓                                                                                                    | Direct selection Infotype Absences STy_1015 K Leave - Half pay System Help C System Help C System He |
| Infotype       Edit       Goto       Extras         Image: Second Second Secon                                                                                                    | Direct selection Infotype Absences STy_1015 k Leave - Half pay System Help C System Help C System He |
| Infotype       Edit       Goto       Extras         Image: Second second secon                                                                                                    | Direct selection<br>Infotype Absences STy_1015 k Leave - Half pay<br>System Help<br>System Help<br>Activity allocation Cost assignment External services<br>Pers.No. 1000058 Name Dharma Teja<br>Pers.area 1006 Patna Circle Cost Ctr 1820412 "132/33 KV GSS,<br>EE subgrp 31 ASSISTANT ENGINEER WS rule GEN3 Circle General Shi<br>Start 08.03.2019 To 08.03.2019<br>Absence type 1015 Sick Leave - Half pay<br>Time Prev.day<br>Absence hours 7.00 ♥Ful-day                                                                                                    |
| Infotype       Edit       Goto       Extras         Image: Search Searces       Image: Search Search       Image: Search Search         Image: Search Search       Image: Search Search       Image: Search                                                                                                    | Direct selection Infotype Absences STy 1015 k Leave - Half pay System Help System Help Activity alocation Cost assignment External services Pers.No. 1000058 Name Dharma Teja Pers.area 1006 Patna Circle Cost Ctr 1820412 "132/33 KV GSS, EE subgrp 31 ASSISTANT ENGINEER WS rule GEN3 Circle General Shi Start 08.03.2019 To 08.03.2019 Absence type 1015 Sick Leave - Half pay Time Absence type 1015 Sick Leave - Half pay Time Absence type 1015 Sick Leave Sick Leave  |
| Infotype Edit Goto Extras<br>✓                                                                                                    | Direct selection Infotype Absences STy_1015 k Leave - Half pay System Help C System Help Pers.No. Pers.No. 1000058 Name Dharma Teja Pers.No. 1000058 Name Dharma Teja Pers.area 1006 Patna Circle Cost Ctr 1820412 '132/33 KV GSS, EE subgrp 31 ASSISTANT ENGINEER WS rule GEN3 Circle General Shi Start 08.03.2019 To 08.03.2019 Absence type 1015 Sick Leave - Half pay Time - Prev.day Absence type 1015 Sick Leave - Half pay Time - Prev.day Absence type 1015 Sick Leave - Half pay Time - Prev.day Absence days 1.00 Calendar days 1.00                                                                                                    |

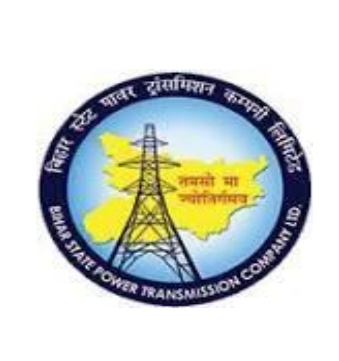

**User Manual Document** 

### Process Name - HCM\_TIME MANAGEMENT HUMAN CAPITAL MANAGEMENT

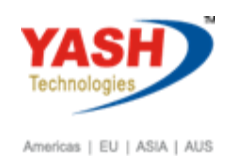

The status bar gives the message to save the leave and thus the leave is created.Leave details to be updated in IT 2001 and Leave quota to be deducted from IT 2006.

Save the entry.

# 4. Generating Quota

Access Transaction:

Transaction Code: PT60

### **Procedure:**

Quota Generation: Transaction code PT60 and press enter

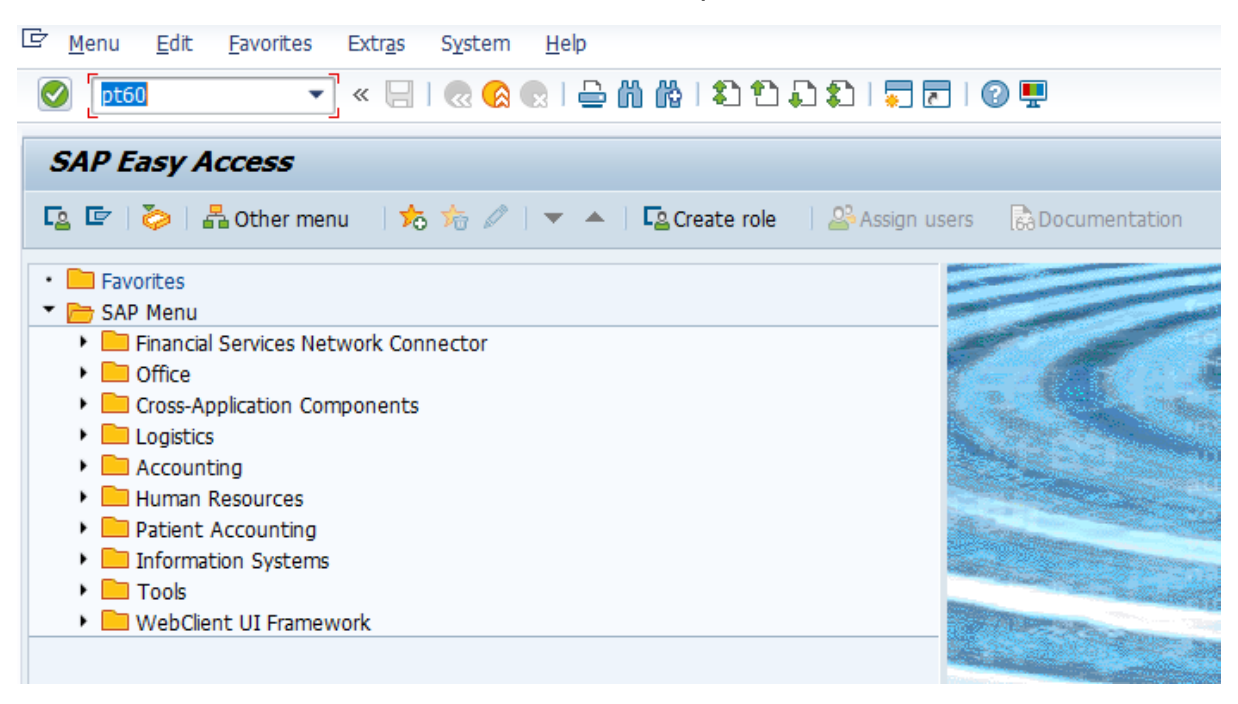

- Enter personnel Number1000058, Evaluation schema ZM04.
- Enter Evaluation upto 31.12.2019.
- Click on display log.
- Click on execute icon.

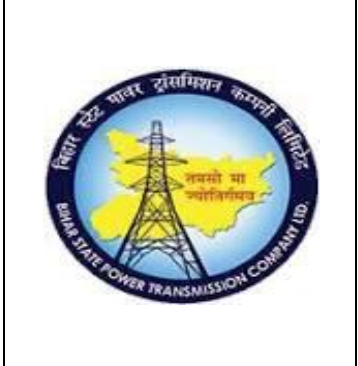

**User Manual Document** 

### Process Name - HCM\_TIME MANAGEMENT HUMAN CAPITAL MANAGEMENT

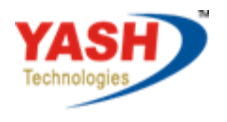

Americas | EU | ASIA | AUS

🔄 <u>P</u>rogram <u>E</u>dit <u>G</u>oto System <u>H</u>elp 🔽 « 🔚 I 🗟 🔗 😪 I 🖴 🖞 👘 🕼 I 🏝 🗅 💭 💭 📰 I 🎯 畀 0 HR TIME: Time Evaluation 🚱 🎦 🚺 🔳 Further selections P Search helps Selection 1000058 Personnel Number Parameters for time evaluation ZM04 Evaluation schema SAP&TEDT Time statement variant Layout for log Forced recalculation as of Evaluation up to 31.12.2019 Program options Display log ✓ Test run (no update) Output in HR Form

Click on executive. Then the following screen will come. Display log tree will come.

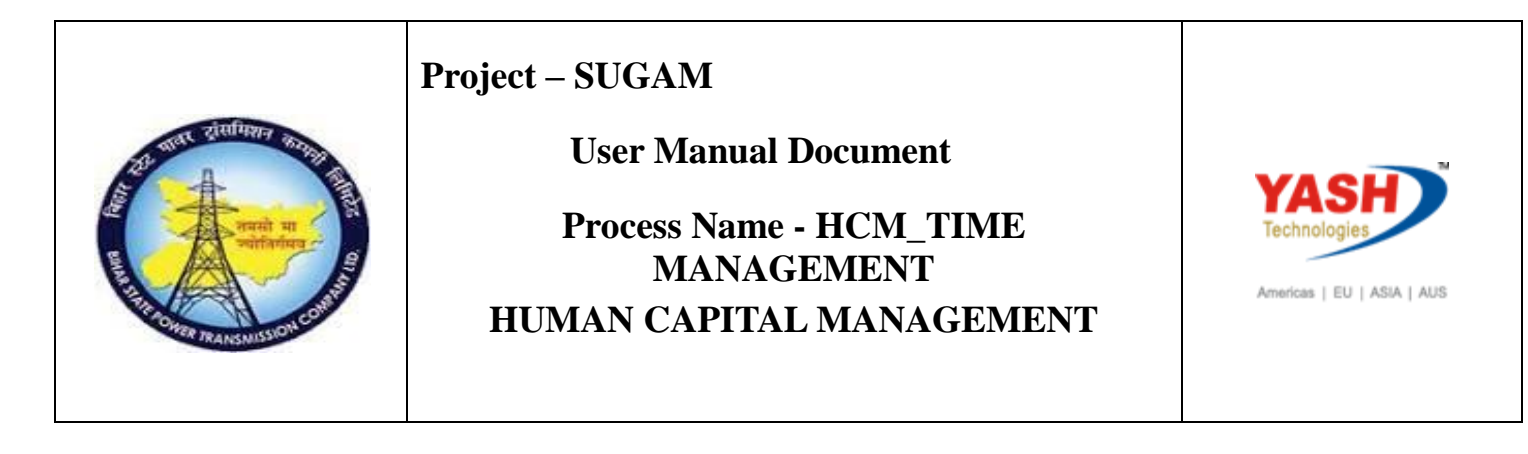

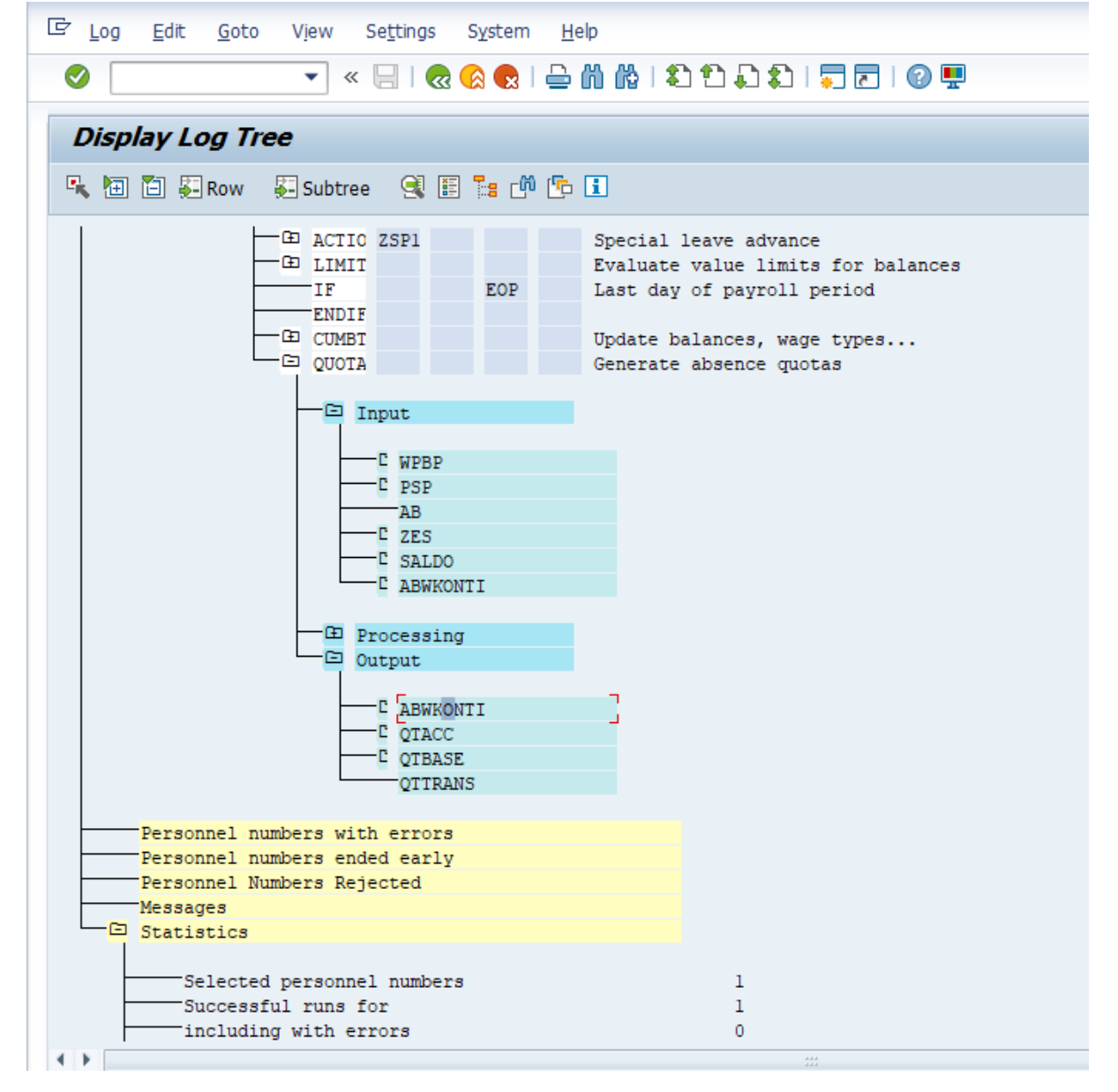

#### Click on Quota and double click on ABWKONTI

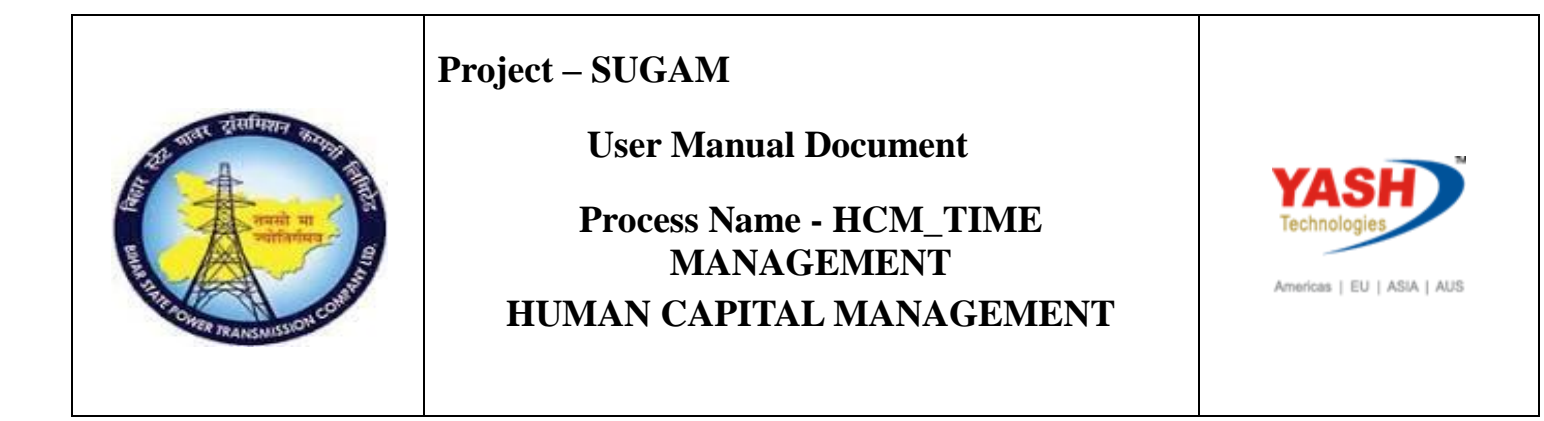

Then the following screen will come. Here we can see the details of the Quota.

| 🔄 Disp   | 로 Displ <u>a</u> y <u>E</u> dit <u>G</u> oto Utilitie <u>s</u> Se <u>t</u> tings S <u>v</u> stem <u>H</u> elp |            |            |       |     |          |         |           |  |  |  |
|----------|----------------------------------------------------------------------------------------------------|------------|------------|-------|-----|----------|---------|-----------|--|--|--|
| <b>Ø</b> | 🖉 🔄 🔽 🐨 😓 I 😪 🚱 I 🖴 🛍 🏠 I 🏝 🛣 I 💭 🗖 I 🕜 🖳                                                                     |            |            |       |     |          |         |           |  |  |  |
| -        | Datail View of Log                                                                                            |            |            |       |     |          |         |           |  |  |  |
| Det      | Detail View of Log                                                                                            |            |            |       |     |          |         |           |  |  |  |
| 🤝 🗄      | ] 🛅                                                                                                    | 🛆 👘 🖪 🖥    | : 🖑 🔁      |       |     |          |         |           |  |  |  |
|          |                                                                                                    |            |            |       |     |          |         |           |  |  |  |
| 1        | Table ABWKONTI                                                                                                |            |            |       |     |          |         |           |  |  |  |
|          |                                                                                                    |            |            |       |     |          |         |           |  |  |  |
|          | Туре                                                                                                    | From       | To         | Start | End | Number   | Used    | Time unit |  |  |  |
|          | 01                                                                                                    | 01.01.2019 | 31.12.2019 |       |     | 14.67123 | 5.00000 | Davs      |  |  |  |
|          | 02                                                                                                    | 01.07.2018 | 31.07.2018 |       |     | 2.75000  | 2.75000 | Days      |  |  |  |
|          | 02                                                                                                    | 01.08.2018 | 31.08.2018 |       |     | 2.04032  | 2.75000 | Days      |  |  |  |
|          | 02                                                                                                    | 01.09.2018 | 30.09.2018 |       |     | 2.75000  | 2.75000 | Days      |  |  |  |
|          | 02                                                                                                    | 01.10.2018 | 31.10.2018 |       |     | 2.75000  | 1.75000 | Days      |  |  |  |
|          | 02                                                                                                    | 01.11.2018 | 30.11.2018 |       |     | 2.75000  | 0.00000 | Days      |  |  |  |
|          | 02                                                                                                    | 01.12.2018 | 31.12.2018 |       |     | 2.75000  | 0.00000 | Days      |  |  |  |
|          | 02                                                                                                    | 01.01.2019 | 31.01.2019 |       |     | 2.75000  | 0.00000 | Days      |  |  |  |
|          | 02                                                                                                    | 01.02.2019 | 28.02.2019 |       |     | 2.75000  | 0.00000 | Days      |  |  |  |
|          | 02                                                                                                    | 01.03.2019 | 31.03.2019 |       |     | 2.57258  | 0.00000 | Days      |  |  |  |
|          | 02                                                                                                    | 01.04.2019 | 30.04.2019 |       |     | 1.83333  | 0.00000 | Days      |  |  |  |
|          | 02                                                                                                    | 01.05.2019 | 31.05.2019 |       |     | 2.75000  | 0.00000 | Days      |  |  |  |
|          | 02                                                                                                    | 01.06.2019 | 30.06.2019 |       |     | 2.75000  | 0.00000 | Days      |  |  |  |
|          | 02                                                                                                    | 01.07.2019 | 31.07.2019 |       |     | 2.75000  | 0.00000 | Days      |  |  |  |
|          | 02                                                                                                    | 01.08.2019 | 31.08.2019 |       |     | 2.75000  | 0.00000 | Days      |  |  |  |
|          | 02                                                                                                    | 01.09.2019 | 30.09.2019 |       |     | 2.75000  | 0.00000 | Days      |  |  |  |
|          | 02                                                                                                    | 01.10.2019 | 31.10.2019 |       |     | 2.75000  | 0.00000 | Days      |  |  |  |
|          | 02                                                                                                    | 01.11.2019 | 30.11.2019 |       |     | 2.75000  | 0.00000 | Days      |  |  |  |
|          | 02                                                                                                    | 01.12.2019 | 31.12.2019 |       |     | 2.75000  | 0.00000 | Days      |  |  |  |
|          | 03                                                                                                    | 01.07.2018 | 31.12.2018 |       |     | 15.12330 | 8.00000 | Days      |  |  |  |
|          | 03                                                                                                    | 01.01.2019 | 31.12.2019 |       |     | 30.00000 | 0.00000 | Days      |  |  |  |
|          | 08                                                                                                    | 01.07.2018 | 30.06.2019 |       |     | 14.99999 | 0.00000 | Days      |  |  |  |

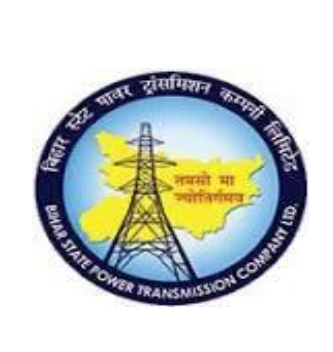

**User Manual Document** 

Process Name - HCM\_TIME MANAGEMENT HUMAN CAPITAL MANAGEMENT

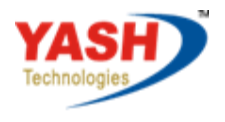

Americas | EU | ASIA | AUS

5. Quota Overview (PT50)

This transaction is used to have an overview of all the quota types entitled to the employee and the quota remaining. Choose the Absence quotas tab and select all button, it gives an overview of all the quota availed, remaining and compensated.

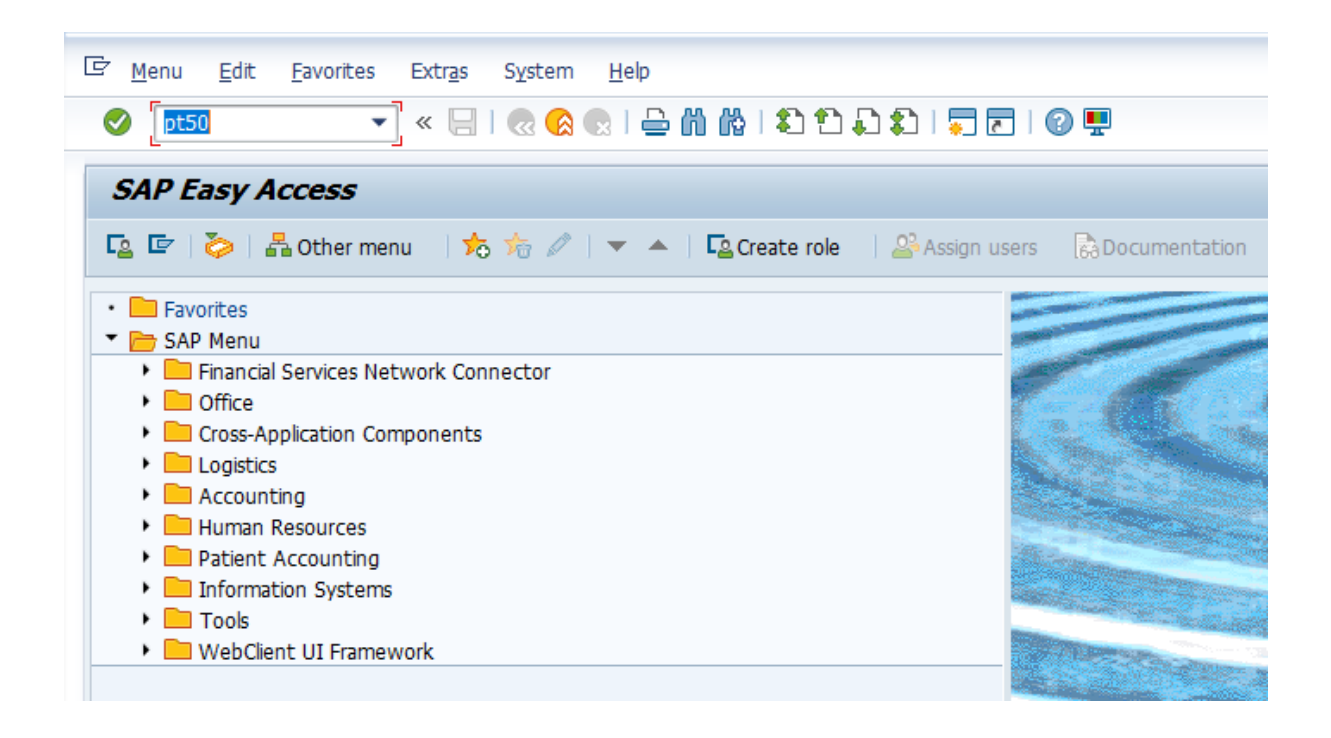

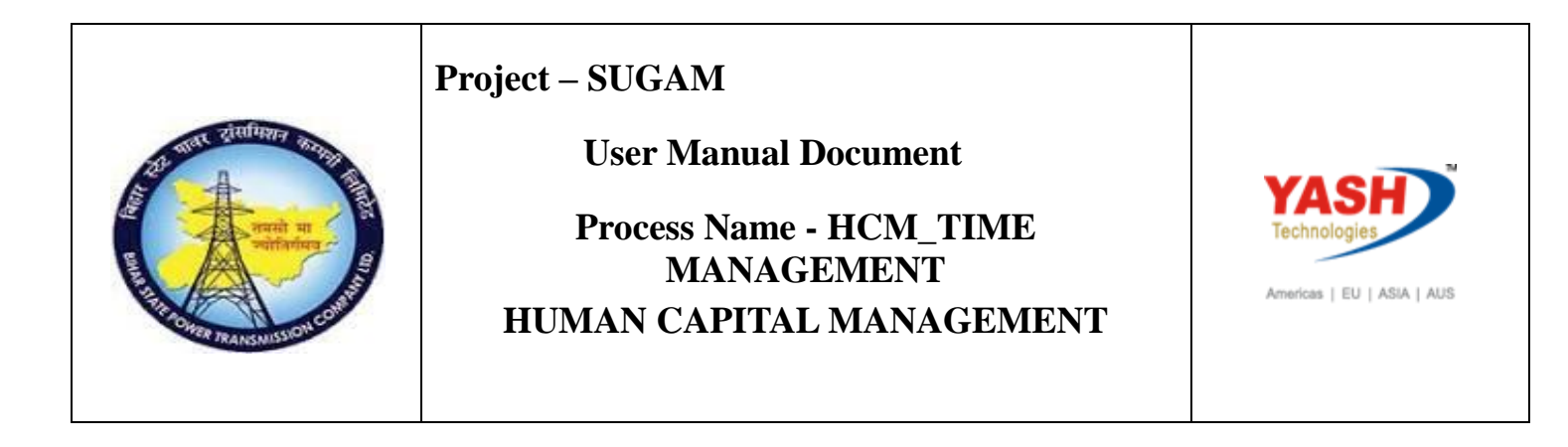

Enter personnel no 1000058 and then click on selection dates.

|                                                                                                    |                                                          |                                                                            | ោរា                               | :<br>1)   🗖 🗖 | 1 🕜 💻     |   |
|----------------------------------------------------------------------------------------------------|----------------------------------------------------------|----------------------------------------------------------------------------|-----------------------------------|---------------|-----------|---|
|                                                                                                    |                                                          |                                                                            |                                   |               |           |   |
| Quota Overview                                                                                                    |                                                          |                                                                            |                                   |               |           |   |
| 🔁 일 Time evaluation 🛛 🔲 Project                                                                                                    | tion 🔒 Selection                                         | ı                                                                          |                                   |               |           |   |
| ersonnel No. 1000058                                                                                                    |                                                          | ٥                                                                          |                                   |               |           |   |
| <b>L</b>                                                                                                    |                                                          |                                                                            |                                   |               |           |   |
|                                                                                                    |                                                          |                                                                            |                                   |               |           |   |
|                                                                                                    |                                                          |                                                                            |                                   |               |           |   |
|                                                                                                    |                                                          |                                                                            |                                   |               |           |   |
| E Selection dates                                                                                                    | nce quotas                                               | Accrual informat                                                           | ion                               | + Attendan    | ce quotas | 1 |
|                                                                                                    |                                                          |                                                                            |                                   |               |           |   |
|                                                                                                    |                                                          |                                                                            |                                   |               |           |   |
| General Overview                                                                                                    |                                                          |                                                                            |                                   |               |           |   |
| General Overview<br>Quota type                                                                                                    | Entitlement                                              | Remaining                                                                  | Unit                              | <b>1</b>      |           |   |
| General Overview<br>Quota type<br>Absence quotas                                                                                    | Entitlement<br>14.67123                                  | Remaining<br>9.67123                                                       | Unit<br>Days                      | _             | 3         |   |
| General Overview<br>Quota type<br>Absence quotas                                                                                    | Entitlement<br>14.67123                                  | Remaining<br>9.67123                                                       | Unit<br>Days                      | <u> </u>      | 3         |   |
| General Overview<br>Quota type<br>Absence quotas                                                                                    | Entitlement<br>14.67123                                  | Remaining<br>9.67123                                                       | Unit<br>Days                      |               |           |   |
| General Overview<br>Quota type<br>Absence quotas                                                                                    | Entitlement<br>14.67123                                  | Remaining<br>9.67123                                                       | Unit<br>Days                      |               |           |   |
| General Overview<br>Quota type<br>Absence quotas                                                                                    | Entitlement<br>14.67123                                  | Remaining<br>9.67123                                                       | Unit<br>Days                      |               |           |   |
| General Overview<br>Quota type<br>Absence quotas                                                                                    | Entitlement<br>14.67123                                  | Remaining<br>9.67123                                                       | Unit<br>Days                      |               |           |   |
| General Overview Quota type Absence quotas Selection intervals Deduction period                                                     | Entitlement<br>14.67123                                  | Remaining<br>9.67123                                                       | Unit<br>Days                      |               |           |   |
| General Overview Quota type Absence quotas Selection intervals Deduction period Validity period                                     | Entitlement<br>14.67123                                  | Remaining<br>9.67123<br>2019 - 31.03.2                                     | Unit<br>Days                      |               |           |   |
| General Overview Quota type Absence quotas Selection intervals Deduction period Validity period Generation period                   | Entitlement<br>14.67123                                  | Remaining<br>9.67123<br>2019 - 31.03.2<br>2019 - 31.03.2                   | Unit<br>Days                      |               |           |   |
| General Overview<br>Quota type<br>Absence quotas<br>Selection intervals<br>Deduction period<br>Validity period<br>Generation period | Entitlement<br>14.67123<br>01.03.2<br>01.03.2<br>01.03.2 | Remaining<br>9.67123<br>2019 - 31.03.2<br>2019 - 31.03.2<br>2019 - 31.03.2 | Unit<br>Days<br>019<br>019        |               |           |   |
| General Overview Quota type Absence quotas Selection intervals Deduction period Validity period Generation period                   | Entitlement<br>14.67123<br>01.03.2<br>01.03.2<br>01.03.2 | Remaining<br>9.67123<br>2019 - 31.03.2<br>2019 - 31.03.2<br>2019 - 31.03.2 | Unit<br>Days<br>019<br>019<br>019 |               |           |   |

Based on the selection intervals, the absence quota overview will be displayed. Here we can see the entitlement and remaining balances.

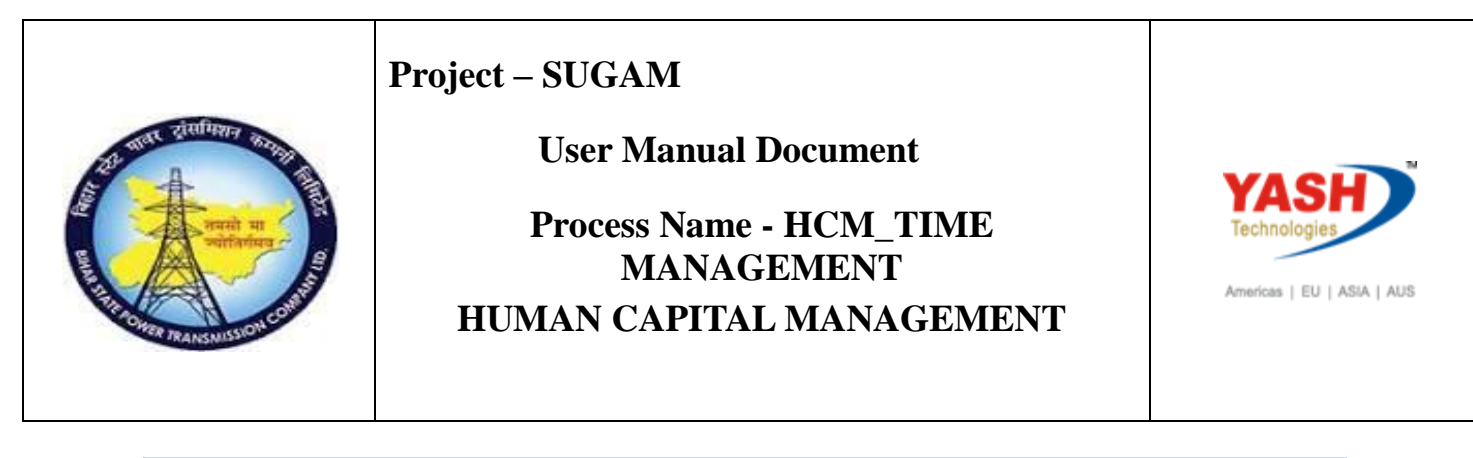

| C Quota overview   | ı <u>E</u> dit <u>G</u> a | oto E <u>m</u> ployees | En <u>v</u> ironment | S <u>v</u> stem <u>H</u> e | þ              |           |          |                |              |            |          |          |
|--------------------|---------------------------|------------------------|----------------------|----------------------------|----------------|-----------|----------|----------------|--------------|------------|----------|----------|
|                    | •                         | « 🖯   🗟 🚫              | 🔉 I 🖨 M A            | ់ខេត្ត                     | D   🗖 🗖   🖗    |           |          |                |              |            |          |          |
| Quota Over         | view                      |                        |                      |                            |                |           |          |                |              |            |          |          |
| 🙆 😕 Time evalu     | lation 🔟 Pr               | ojection 🔒 Sele        | ction                |                            |                |           |          |                |              |            |          |          |
| Personnel No.      | 1000058                   |                        |                      |                            |                |           |          |                |              |            |          |          |
|                    |                           |                        |                      |                            |                |           |          |                |              |            |          |          |
|                    |                           |                        |                      |                            |                |           |          |                |              |            |          |          |
|                    |                           |                        |                      |                            |                |           |          |                |              |            |          |          |
| E Selection        | dates 🦯 💣 A               | bsence quotas          | 🚽 Accrual in         | formation                  | Attendance que | otas      |          |                |              |            |          |          |
|                    |                           | 1                      | T                    | 1                          | 1              | 1         | 1        | 1              | 1            |            | 1        | T        |
| Totals row         | AbQuotaTyp                | Quota text             | Unit                 | Entitl.                    | Rem.           | Requested | Compens. | Deduction from | Deduction to | Start Date | End Date | Det. ent |
| - 25               | 01                        | Casual Leave Quot      | a Days               | 14.6/123                   | 9.6/123        | 5.00000   | 0.00000  |                |              |            |          | 7        |
|                    |                           |                        |                      |                            |                |           |          |                |              |            |          |          |
|                    |                           |                        |                      |                            |                |           |          |                |              |            |          |          |
|                    |                           |                        |                      |                            |                |           |          |                |              |            |          |          |
|                    |                           |                        |                      |                            |                |           |          |                |              |            |          |          |
|                    |                           |                        |                      |                            |                |           |          |                |              |            |          |          |
| Selection interval | s                         |                        |                      |                            |                |           |          |                |              |            |          |          |
| Validity period    | -                         | 1.03.2019 - 31.0       | 03.2019 💦            |                            |                |           |          |                |              |            |          |          |
| Deduction period   | 0.                        | 1.03.2019 - 31.0       | 03.2019 尉            |                            |                |           |          |                |              |            |          |          |
|                    |                           |                        |                      |                            |                |           |          |                |              |            |          |          |
|                    |                           |                        |                      |                            |                |           |          |                |              |            |          |          |
|                    | Evened                    |                        |                      |                            |                |           |          |                |              |            |          |          |
|                    | Expand                    |                        |                      |                            |                |           |          |                |              |            |          |          |

In absence quotas tab, based on the selection intervals, we can see the annual leave entitlement days and the remaining balance.

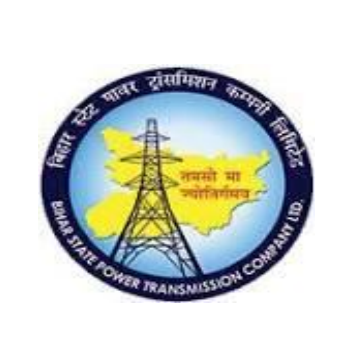

### **User Manual Document**

## Process Name - HCM\_TIME MANAGEMENT HUMAN CAPITAL MANAGEMENT

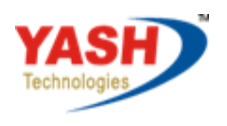

Americas | EU | ASIA | AUS

| 🖻 Quota overvie  | ew <u>E</u> dit <u>G</u> | oto E <u>m</u> ployees | En <u>v</u> ironme | nt S <u>y</u> stem <u>I</u> | <u>H</u> elp   |             |          |  |
|------------------|--------------------------|------------------------|--------------------|-----------------------------|----------------|-------------|----------|--|
|                  | •                        | « 🔚 I 🕷 🚷              | 😪 l 늘 🕅            | សំ! ងិដិដ្                  | ) 🕄   📮 🗖      | @ 🖳         |          |  |
| Quota Ove        | erview                   |                        |                    |                             |                |             |          |  |
| 🧿 일 Time eva     | aluation 🔲 🛙             | Projection 🔒 Se        | lection            |                             |                |             |          |  |
| Personnel No.    | 1000058                  |                        |                    |                             |                |             |          |  |
|                  |                          |                        |                    |                             |                |             |          |  |
|                  |                          |                        |                    |                             |                |             |          |  |
|                  |                          |                        |                    |                             |                |             |          |  |
| Selection        | n dates 🍸 🚽              | Absence quotas         | Accrual 🚽          | information                 | 合 Attendance o | quotas      |          |  |
| 🗈 Date           | AbQuotaTyp               | Quota text             | Unit               | Generated                   | Accrued        | Transferred | Correct. |  |
| 06.03.2019       | 02 F                     | Privilege Leave Qu     | Days               | 0.53226                     | 0.00000        | 0.53226     |          |  |
| 06.03.2019       | 03 9                     | Sick Leave Half Pa     | Days               | 5.34247                     | 0.00000        | 5.34247     |          |  |
| 06.03.2019       | 08L                      | Leave on Half Pay      | .Days              | 7.68493                     | 0.00000        | 7.68493     |          |  |
| 31.03.2019       | 02 F                     | Privilege Leave Qu     | Days               | 2.04032                     | 0.00000        | 2.04032     |          |  |
|                  |                          |                        |                    |                             |                |             |          |  |
|                  |                          |                        |                    |                             |                |             |          |  |
|                  |                          |                        |                    |                             |                |             |          |  |
|                  |                          |                        |                    |                             |                |             |          |  |
|                  |                          |                        |                    |                             |                |             |          |  |
|                  |                          |                        |                    |                             |                |             |          |  |
|                  |                          | 4                      |                    |                             |                |             |          |  |
| L                |                          | • • · · · ·            |                    |                             |                |             |          |  |
| Generation perio | d 0:                     | 1.03.2019 - 31.        | 03.2019            |                             |                |             |          |  |
|                  |                          |                        |                    |                             |                |             |          |  |